## **Coffee Vending Machine**

Instruction manual

This manual is made to give instructions on vending machine installation, start-up and maintenance.

| Content                                                 |
|---------------------------------------------------------|
| Preface                                                 |
| Attentions                                              |
| 1. About this machine                                   |
| 1.1 Machine features                                    |
| 1.2 Machine views                                       |
| 1.3 Interior parts positions                            |
| 2. Transporting and storing                             |
| 2.1 Transportating                                      |
| 2.2 Storing                                             |
| 3. Installation                                         |
| 3.1 Place the machine                                   |
| 3.2 Power up the machine                                |
| 3.3 Open the door                                       |
| 3.4 Interior parts positions                            |
| 3.5 The Android box                                     |
| 3.6 Water supply                                        |
| 3.7 Pace waste water bucket and waste ingredient bucket |
| 4. Fill the boiler                                      |
| 5. Software version and update                          |
| 5.1 Driver program                                      |
| 5.2 Background program                                  |
| 5.3 Skin plug-ins                                       |
| 5.4 Software update                                     |
| 6. Add raw materials to the machine                     |
| 6.1 Add coffee beans                                    |
| 6.2 Add powder ingredient                               |
| 6.3 Add cup lids                                        |
| 6.4 Loading                                             |
| 6.5 Powder canister calibration                         |
| 6.6 Coffee bean grinding calibration                    |

| 6.7 Adjust coffee bean powder          |  |
|----------------------------------------|--|
| 7. Formula management                  |  |
| 7.1 Add/delete products                |  |
| 7.2 Fprmula management                 |  |
| 8. Routine maintenance                 |  |
| 8.1 Important parts cleaning           |  |
| 8.2 Parts disassembling and cleaning   |  |
| 8.3 Common faults and trouble shooting |  |
| 9. Advertisement setting               |  |
| 9.1 Change advertisement               |  |
| 9.2 Upload product images              |  |

## Preface

Thank you for purchasing TCN bean-to-coffee vending machines, to make sure that you install and use the machines correctly please read this manual carefully before installation and using.

To guarantee your rights and interests please check carefully whether the machines are damaged and whether there is any missing part when unwrapping the packages. If you find any problems or have any queries while using the machines please reach out to us timely, we will do our best to help you with troubleshooting as soon as we can.

The ownership of intellectual properties of all the parts of the machines belongs to Hunan Zhonggu Science and Technology Co., LTD, including but not limited to hardware parts and software parts, unless authorized no one shall imitate, copy, extract or translate the intellectual properties.

Electrical safety: to avoid serious damage from possible electric shocks before moving or repairing the machines please unplug the power cord first. If the power cord is found damaged it must be replaced by the manufacturer or professional maintenance staff.

## Attentions

- 1) All the parts that will touch the food or ingredients in this machine are food-grade parts, including but not limited to tubes, connectors, paper cups, cup lids, etc. It is prohibited to use non-food-grade parts to replace the original parts.
- 2) When cleaning these parts manually please use clear water, DO NOT use any detergents, disinfectants or any other cleansers that will leave any peculiar odor or any residue on the parts.
- 3) Before routine maintenance, cleaning or repairing the machine the maintenance staff must turn off the power switch and unplug the power cord from the socket.

4 ) The power cord, the circuit board and the mechanical parts in the machine must be replaced by professional technicians.

## 1. About this machine

## 1.1 Features

| Dimensions       | W735mm D790mm H1940mm                                            |
|------------------|------------------------------------------------------------------|
| Water supply     | Bottled water/Tap water/Filtered water(customized)               |
| Canisters        | 6 canisters for powder ingredient, 4L/canister.                  |
| Extraction value | 7-16 grams of powder                                             |
| Extracting       | 92℃                                                              |
| temperature      |                                                                  |
| Cup capacity     | 12OZ 16OZ (10OZ&8OZ as options)                                  |
| Quantity         | More than 140 cups                                               |
| Product          | On 21.5 touch screen                                             |
| selecting        |                                                                  |
| Brewing          | Bean-to-coffee, automatic cup holding and lid                    |
| method           |                                                                  |
| Detection        | Infrared laser drop sensor                                       |
| Backend          | PC and Wechat iCloud system for real-time monitor and management |
| management       |                                                                  |
| system           |                                                                  |
| Coffee bean      | ditting 64mm blades                                              |
| grinder          |                                                                  |
| Working          | 5℃35℃                                                            |
| temperature      |                                                                  |
| Power supply     | AC220V±10%,50HZ AC110V/60Hz                                      |
| Maximum rate     | 3000W                                                            |
| Stand-by rate    | Less than 50W                                                    |
| Waiting time     | 60S                                                              |
| Screen           | 21.5 inch HD touch screen                                        |
| Payment          | Wechat Pay, AliPay, Banknotes, Coins, Card payment.              |
| method           |                                                                  |
| Cool water       | Water temperature: 1-5°                                          |
| supply(optional) |                                                                  |

## 1.2 Machine views

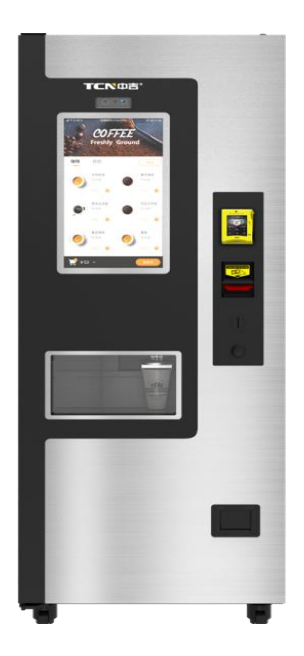

## 1.3 Interior parts

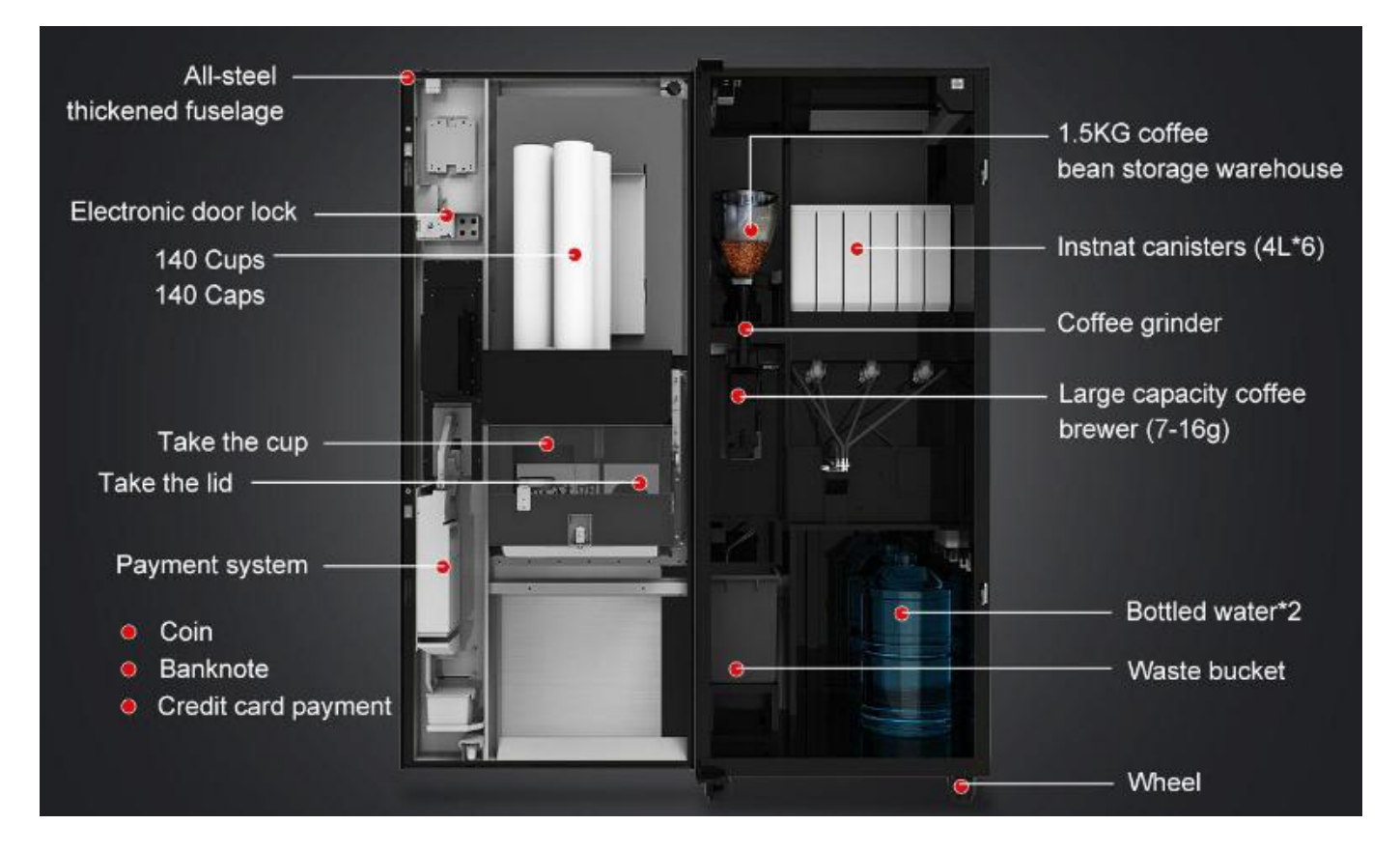

## 2. Transporting and storing

#### 2.1 Transporting

To avoid unnecessary damages during transportation please pay attention that:

- 1) The machine must stand, don't put it upside down or lay it down on the floor.
- 2) Do not put one machine on another machine.
- 3) Do not put anything heavier than 5 kilograms on the machine top.
- 4) Fixed support is necessary during transportation just in case the machines fall.

#### 2.2 Storing

1) The working temperature has to be  $5^{\circ}C-35^{\circ}C$ , if the temperature is too low the machine may freeze and get damaged.

2) The machine has to be stored in a dry and clean place and the storing temperature has to be  $3^{\circ}C-40^{\circ}C$ .

### 3. Machine installation

#### 3.1 Place the machine

1) Transport the machine to the designated position and unwrap the package.

2) Adjust the 4 legs to the same height and rotate the red gears on the wheels anticlockwise until they are very tight.

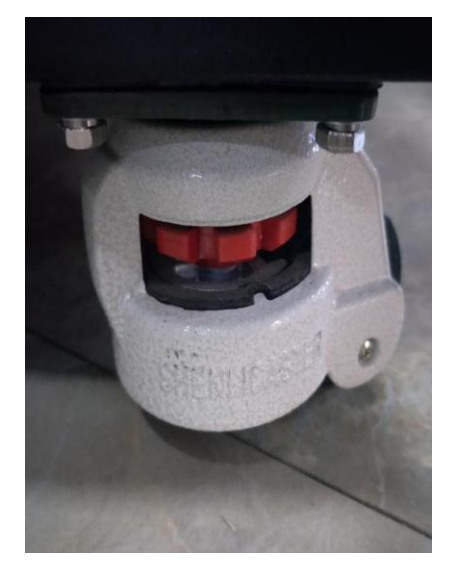

Suggestions:

1) Install the machine indoor where there is good air ventilation.

2) Install the machine on firm and even ground.

3) Make sure there is enough space left for cleaning, maintenance and repairing.

4) There shall be a distance of 300mm left between the wall and the machine back.

#### 3.2 Power up the machine

Please use a 16A special socket for this machine, power on the socket, switch on the red switch to start up the machine.

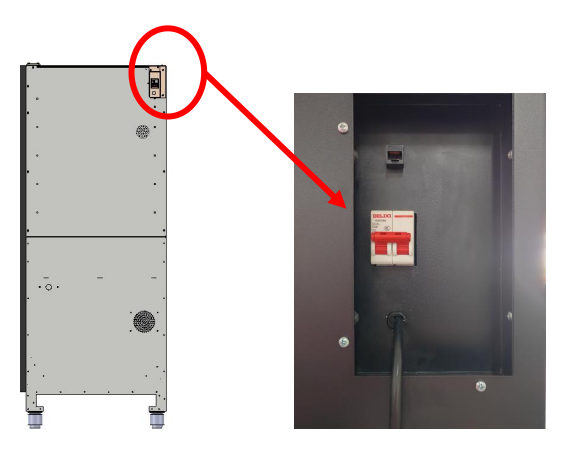

#### 3.3 Open the door

1) Wait for 1-3 minutes after powering on the machine, the shopping interface will pop out, like you can see from the picture below.

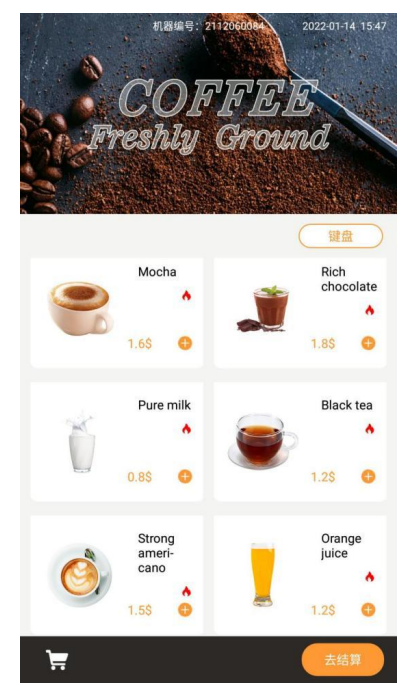

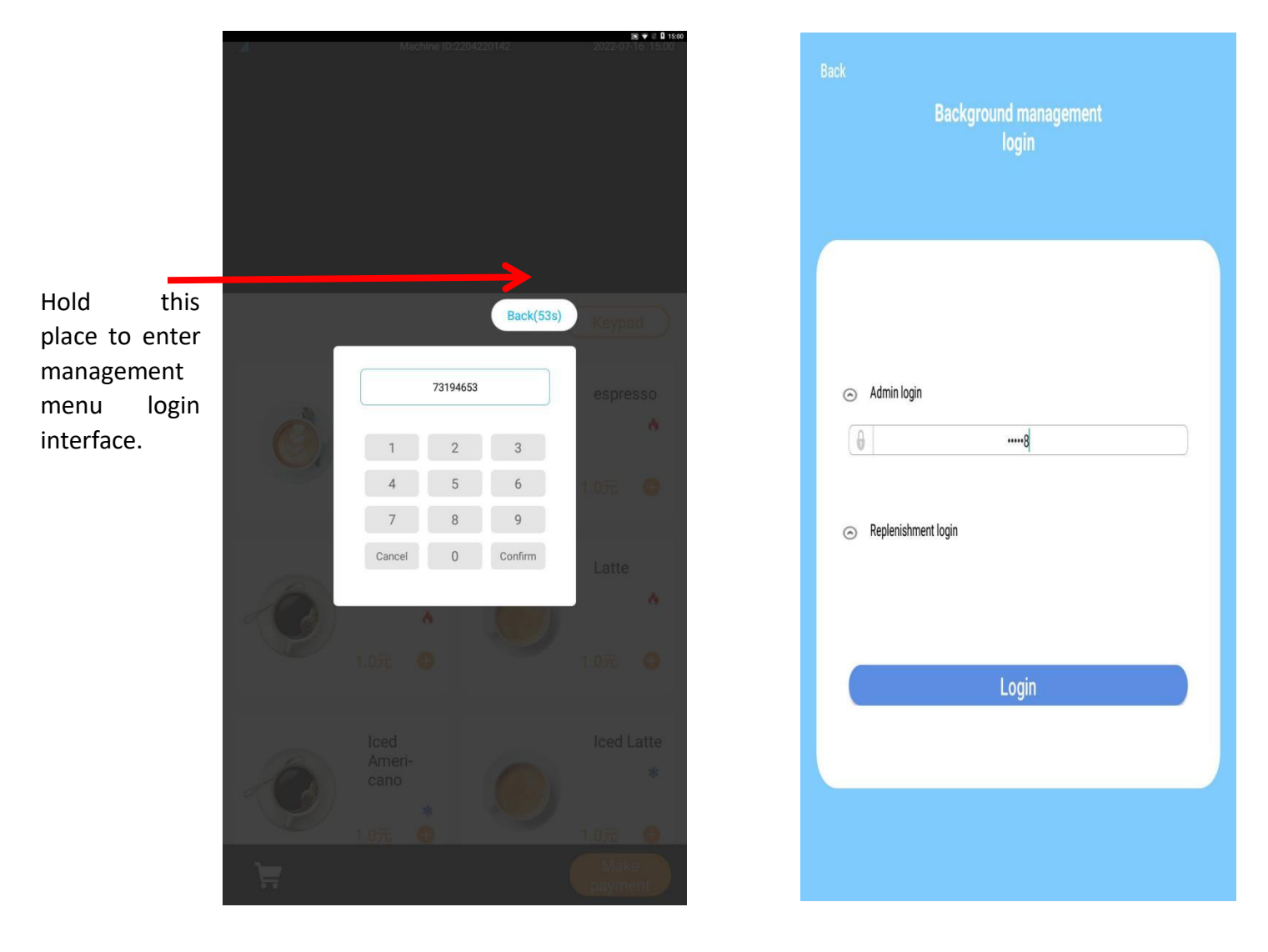

2) Click the "keyboard" icon.

3) Enter 73194653 in the box, then hold the position as shown in the picture to enter management menu login interface.

4) Enter the initial password (000000 or 888888), click login to enter.

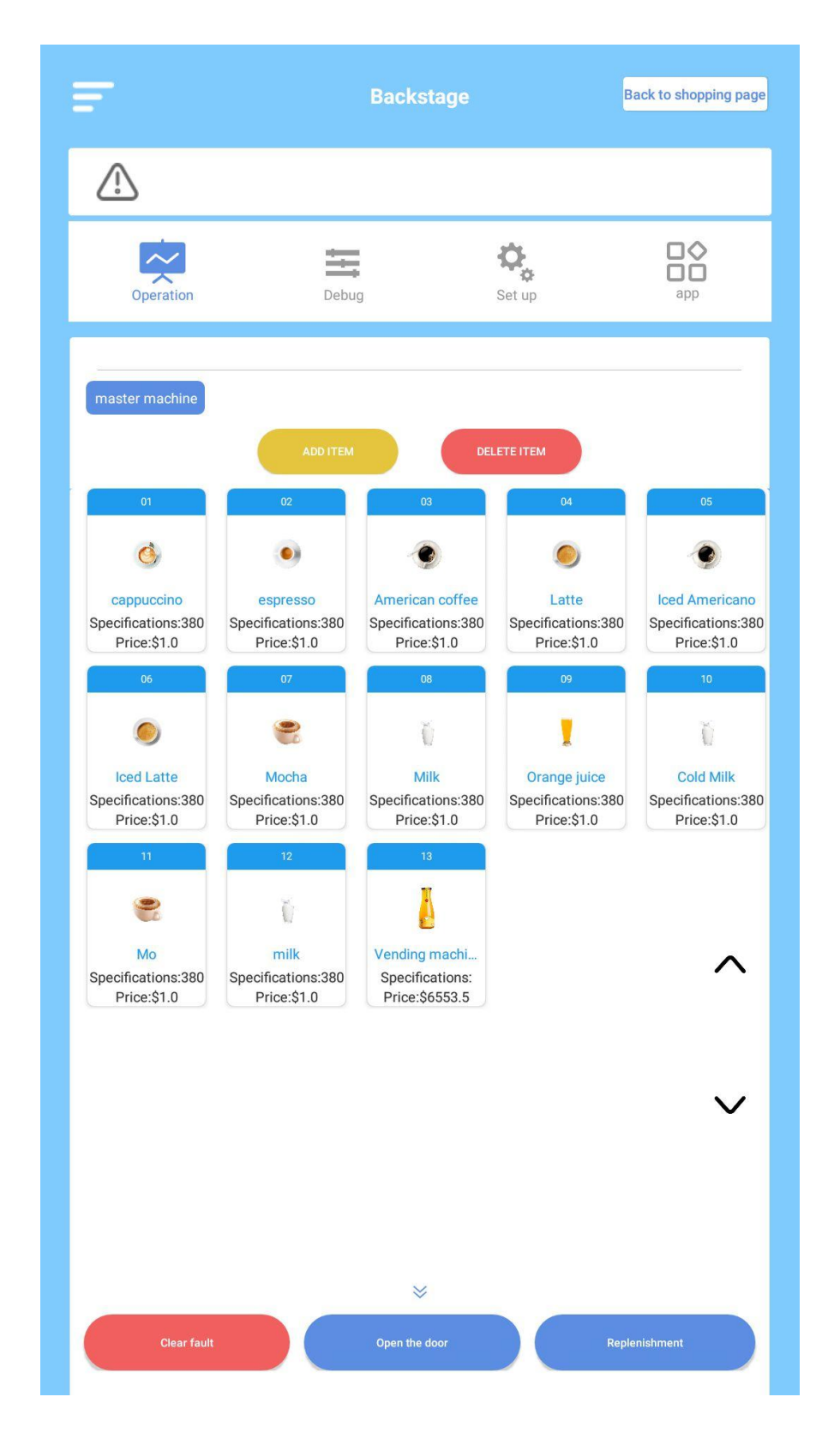

5) The management menu is like what you can see from the picture below.

6) Click the "Open the door" button in the "Operation" interface, you will hear the door motor rotating and the door unlocks, then you can pull and open the door.

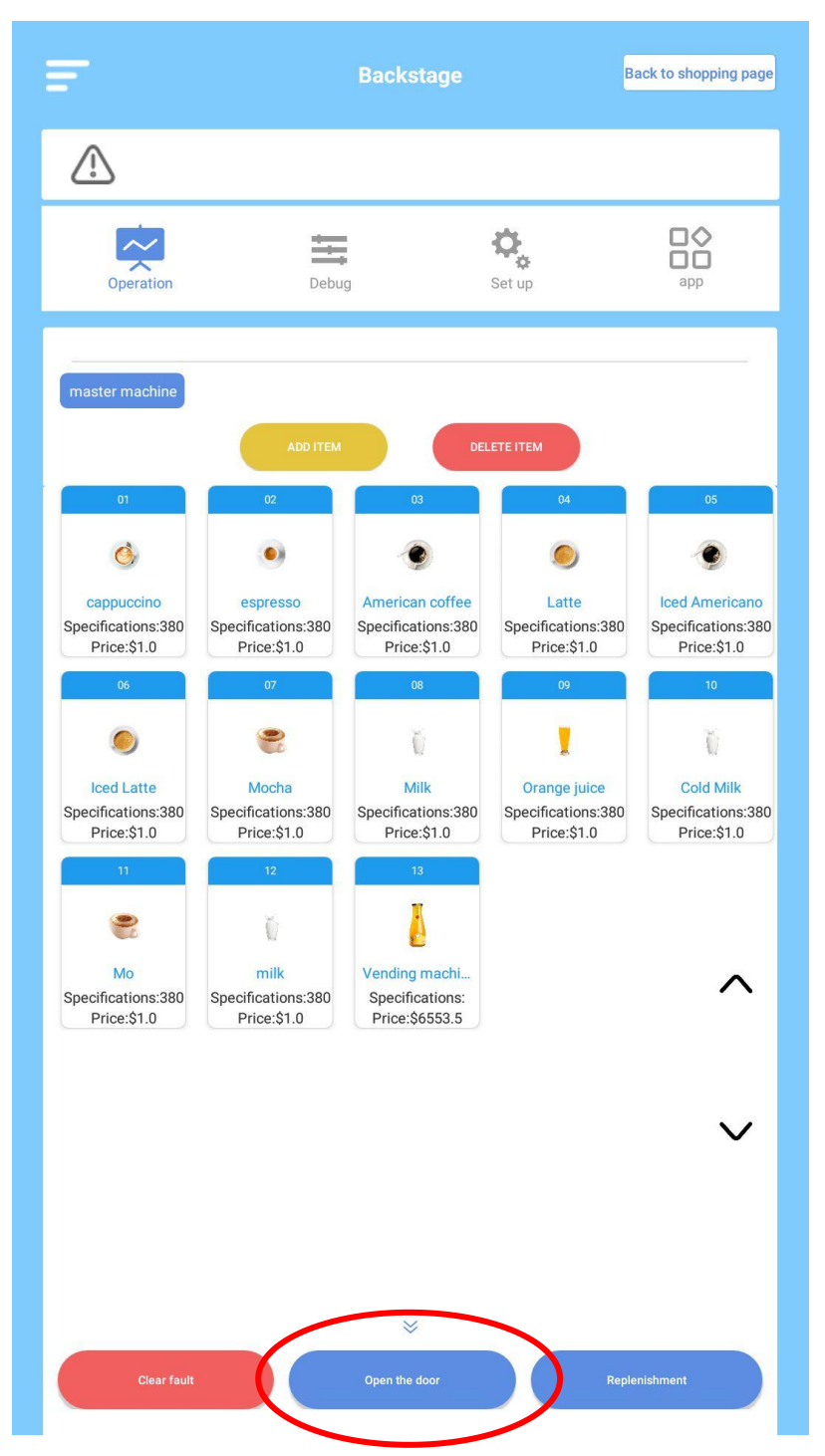

## 3.4 Interior parts positions

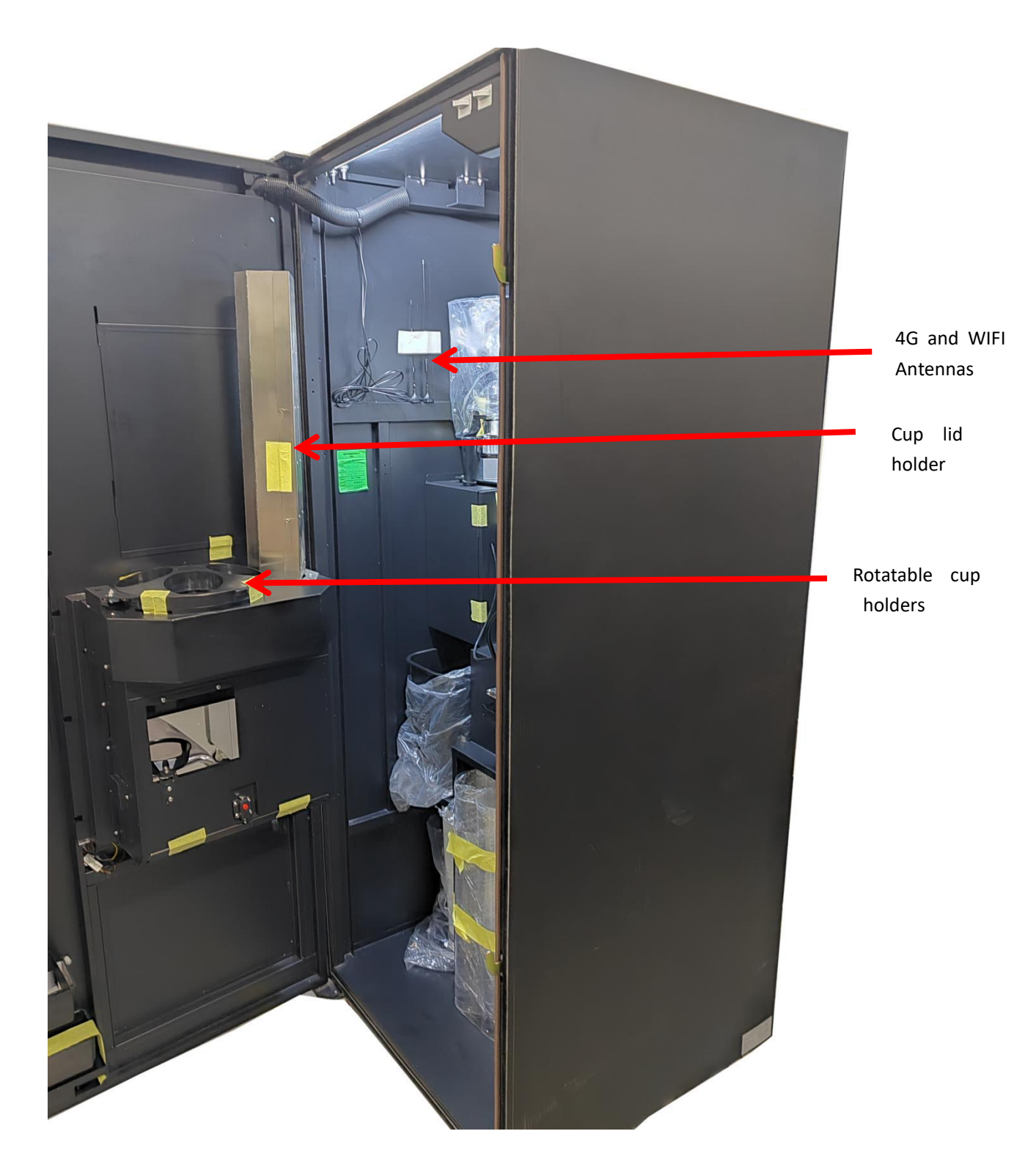

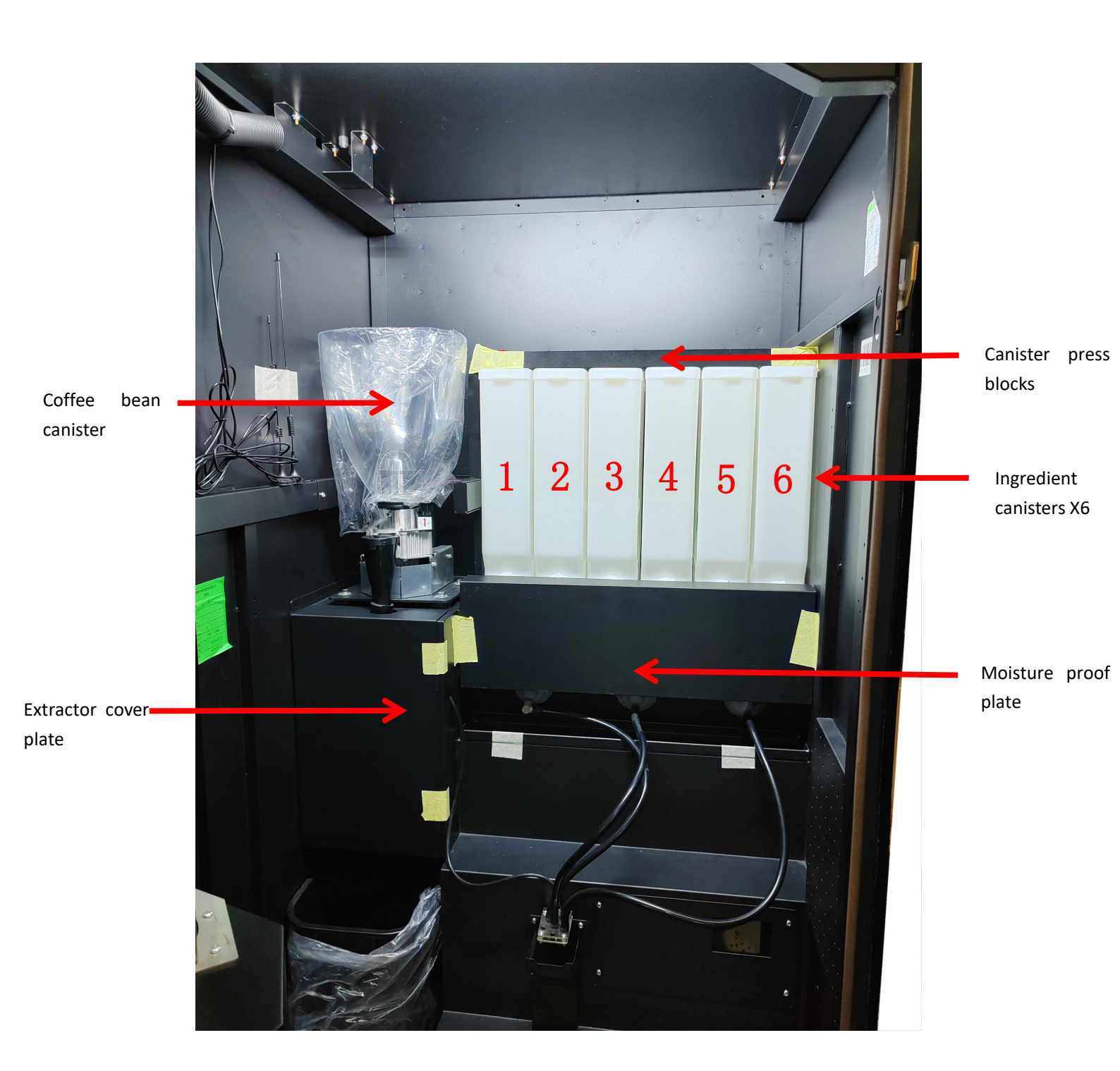

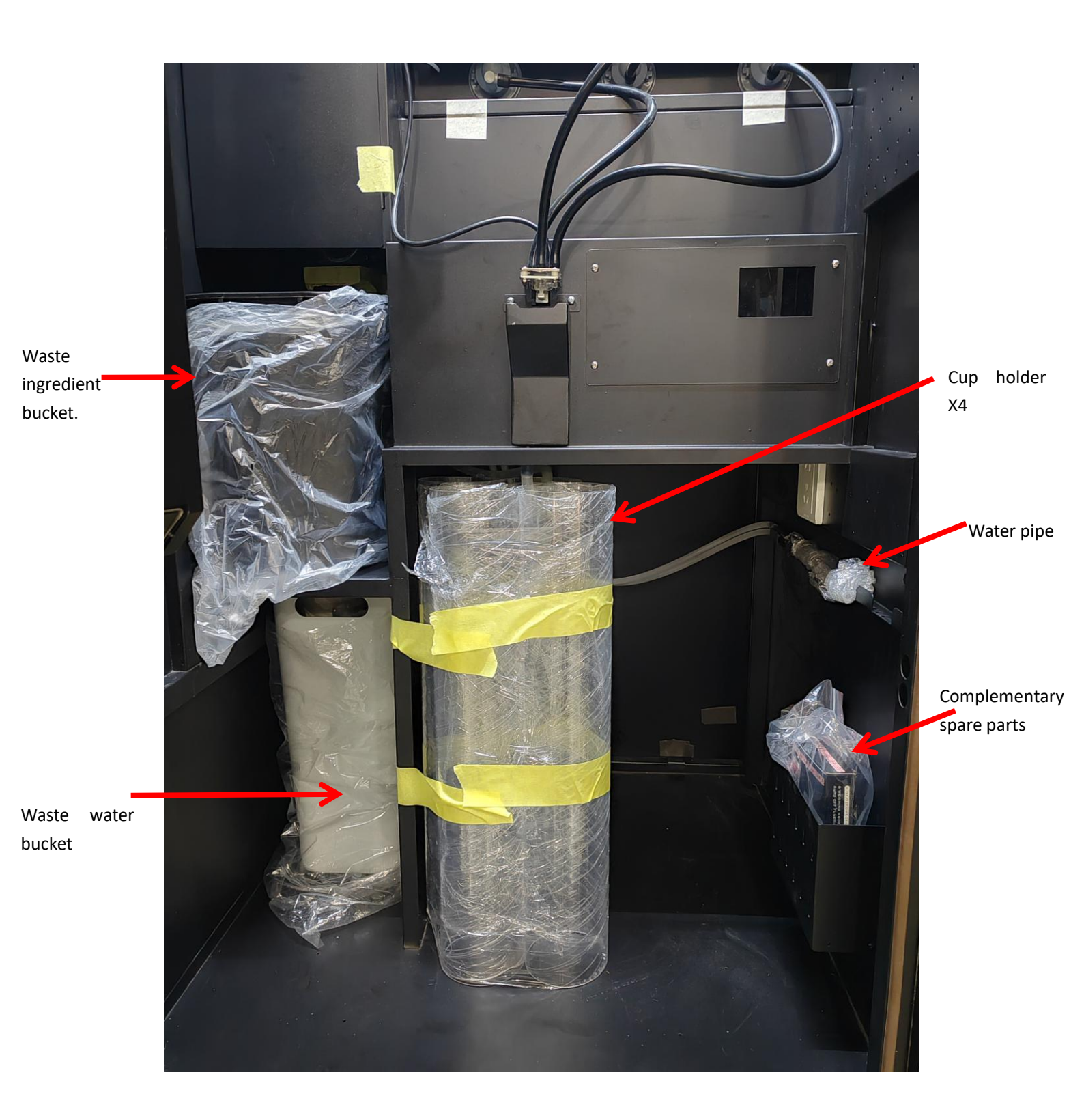

## 3.5 The Android box

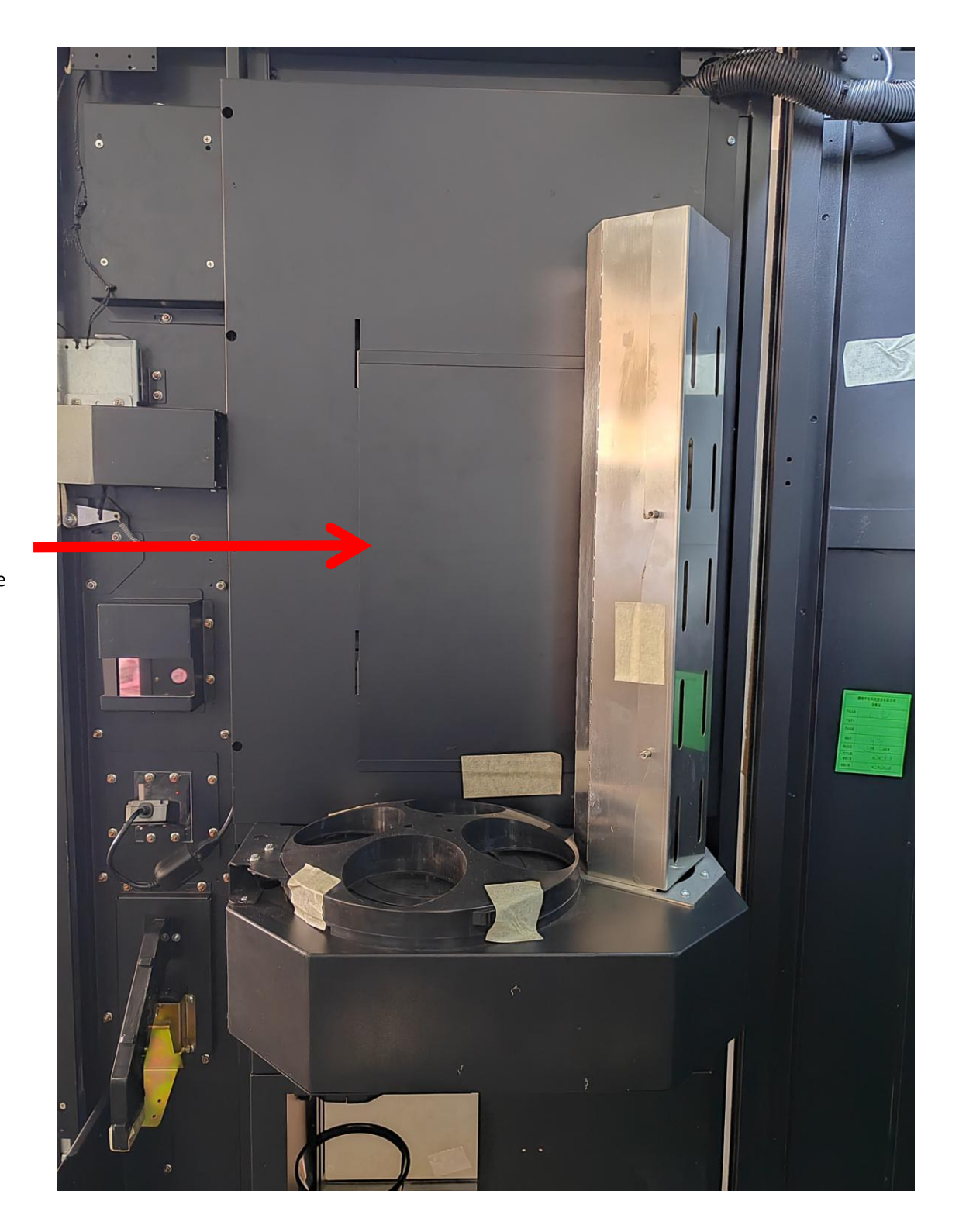

Screen cover plate

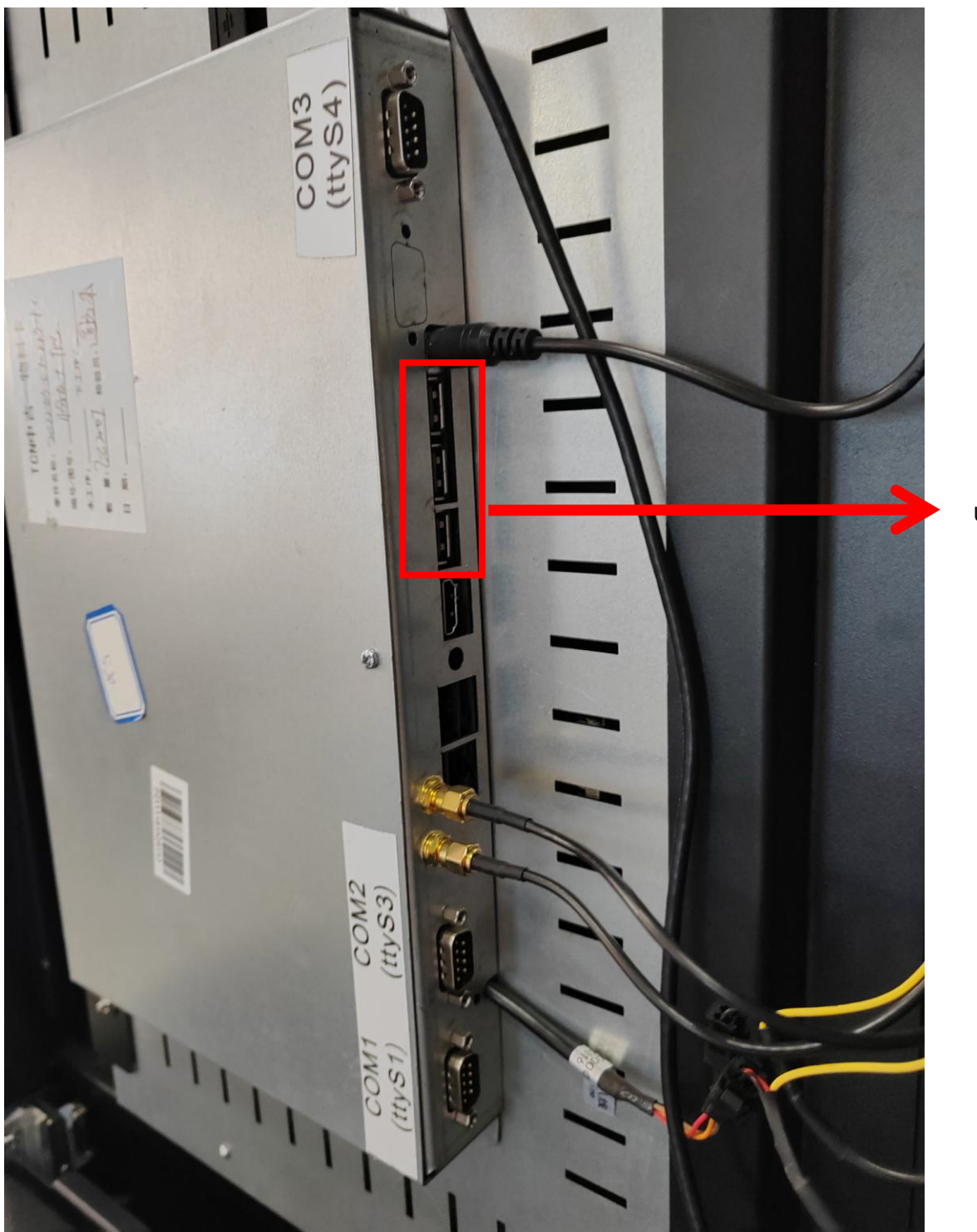

USB 🗆

## 3.6 Water supply

 ${\bf 1}\,)\,$  Place the two water pipes into the water bucket, make sure the water supply is smooth.

 $2\,)\,$  Put the water bucket at the bottom of the machine.

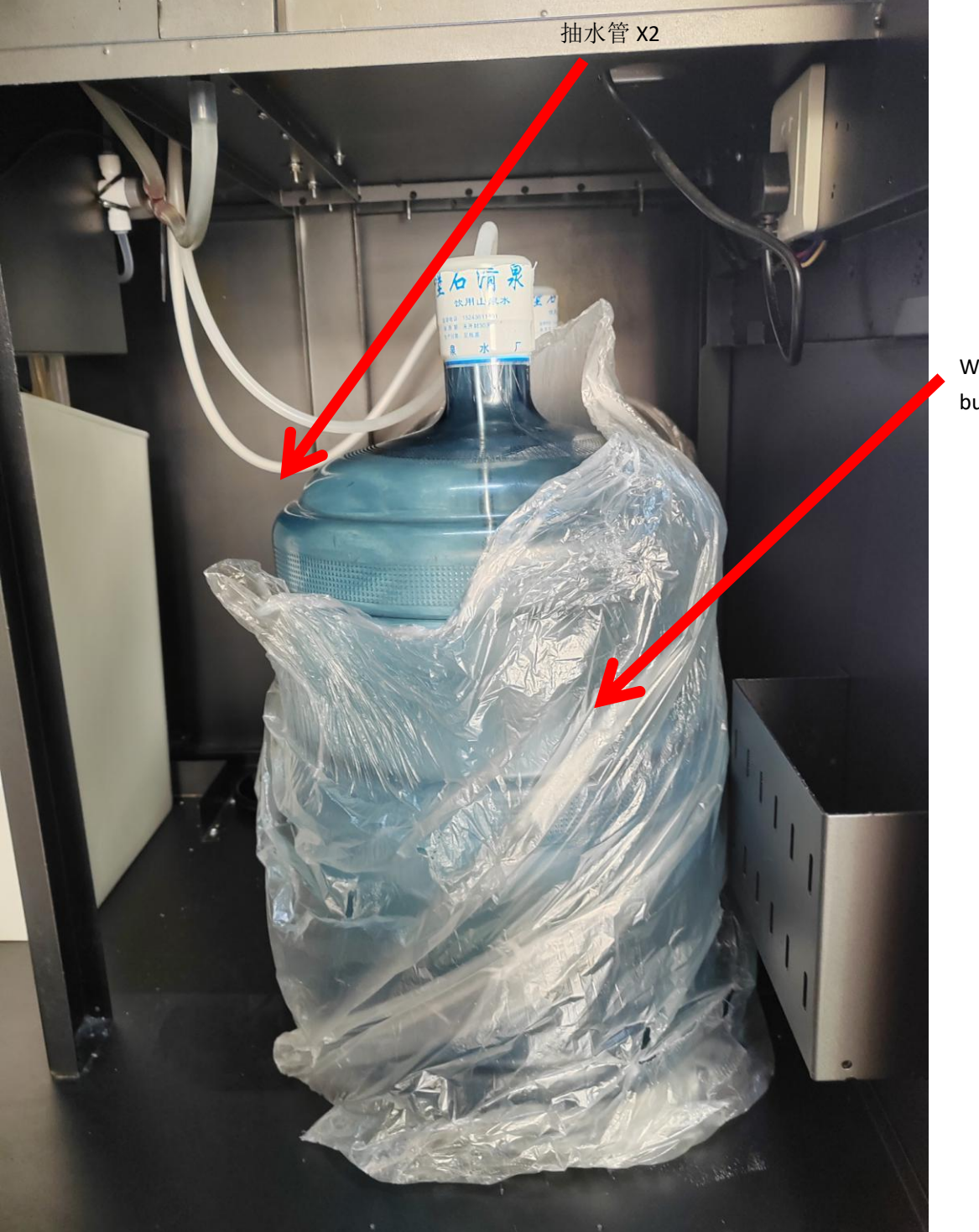

Water buckets X2

#### 3.7 Place the waste water bucket and waste ingredient bucket.

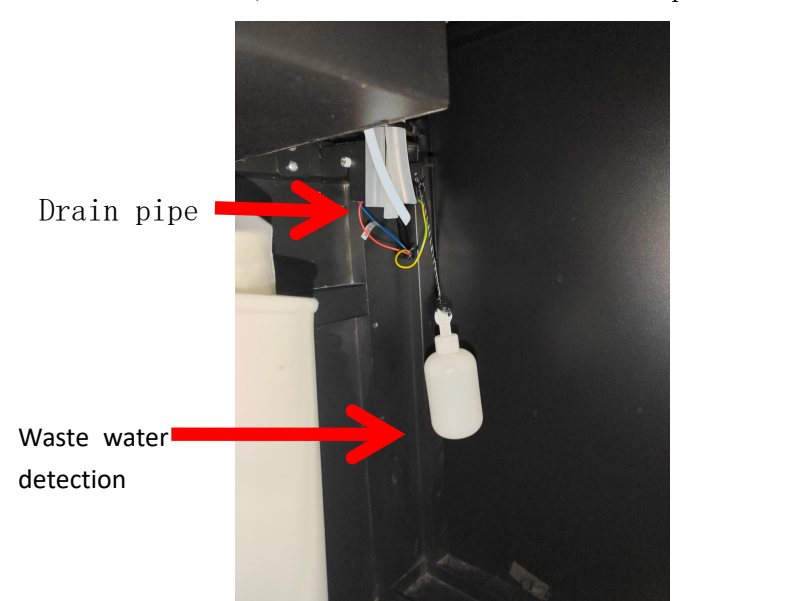

1) Put one or a stack of cups in the cup holder.

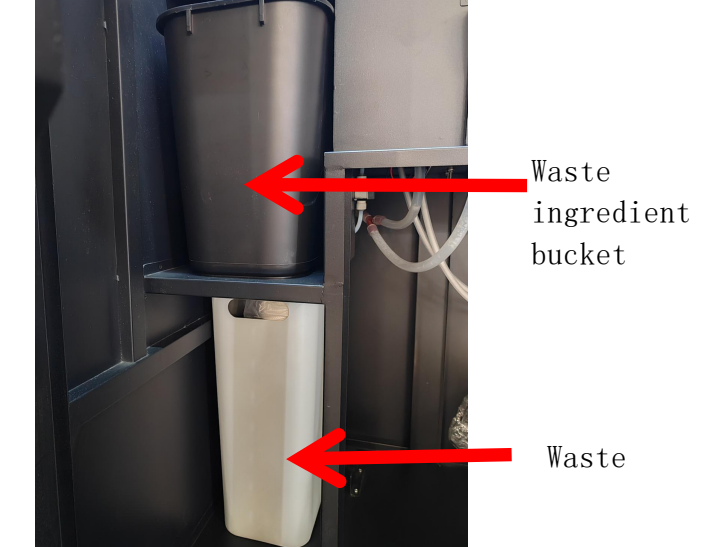

The float ball and the drain pipe must be above the waste water bucket to prevent water leakage.

## 4. Fill the boiler

Click "Debug"-"Execute the order"-"Detect"-"Fill the boiler" in sequence.

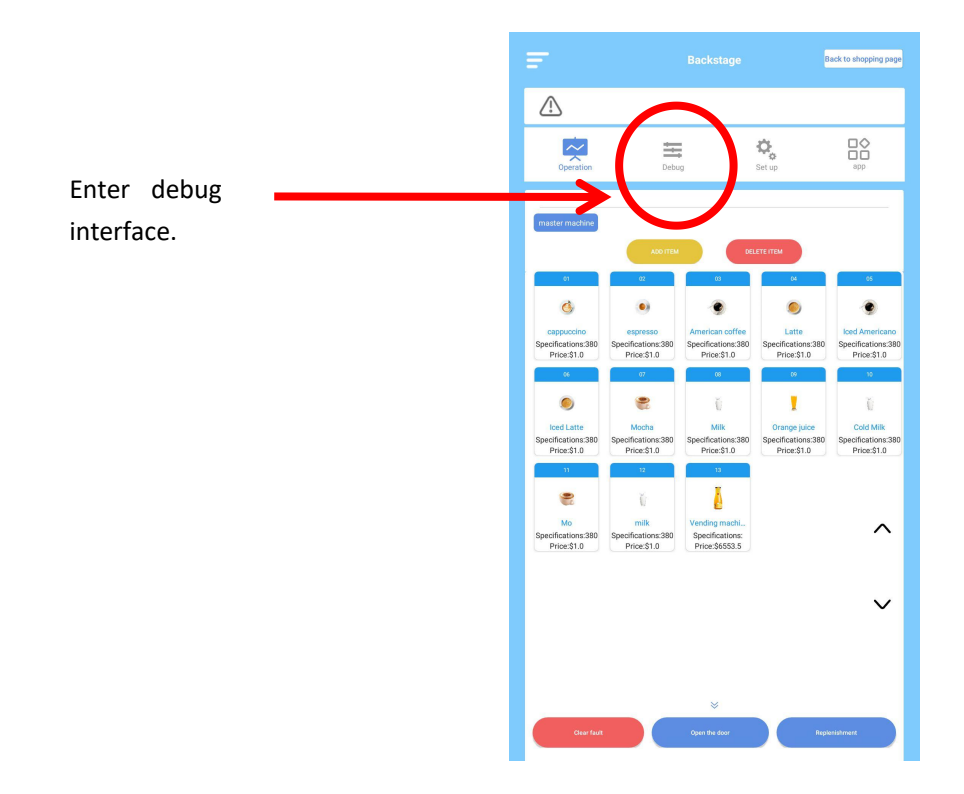

| C Machine management Open the door                                                                      |
|----------------------------------------------------------------------------------------------------|
| Hachine status free, No fault                                                                           |
| Query Execute the A Set order and parameter of all parameter all horesing the coffee of Software update |
| Orders Ingredients Detect 2                                                                             |
| Valve 1 Valve 2 Valve 3 Valve 4                                                                         |
| Water dispensing test(ml)                                                                               |
| Boiler                                                                                                  |
| Current temperature 87.5* 4 Start                                                                       |
| Fill the boiler 3 Start                                                                                 |
| Empty the boiler (in case the boiler gets damaged due to Start                                          |
| Parts test                                                                                              |
| Valve 1 Valve 2 Valve 3 Valve 4                                                                         |
| Test water pi Test water pi High-pressure solenoi Low-pressure solenoi                                  |
| Cold water valve Emptying solenoid valve                                                                |
| Other                                                                                                   |

(a) It takes a few minutes to fill the boiler, there will be water coming out during the later period.

(b) Click button "4" to start boiler heating, if the temperature is going up it is working. If it says 999 it means there is an error.

Attention: fill the boiler first after turning on the machine if it is a new machine, and please empty the boiler before transporting the machine just in case the boiler gets damaged.

## 5. Software version and update

There are three different APPs in this machine, namely the skin plug-in APP, the main program APP and the driver APP.

#### 5.1 The driver APP

Click "Debug"-"Software update" in sequence and see if the software version is the latest.

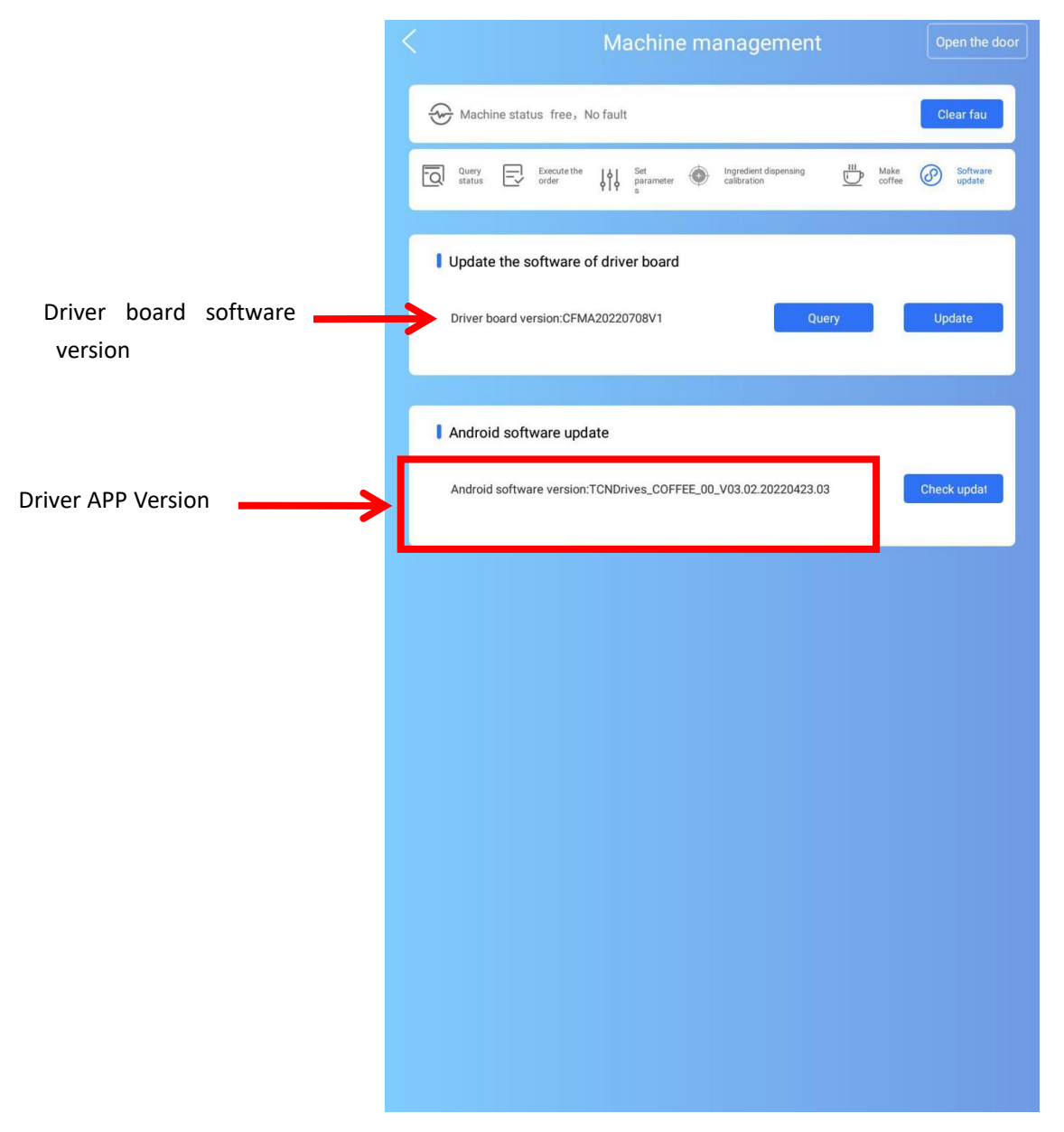

The current versions end with 20220323.03 and 202201424V1.

## 5.2 The main program

Back to shopping page  $\wedge$ 0. Debug app Opera Set up Serial port Password log Information Payment Current version TCN\_COFFEE3\_05\_V03.02.20220423.03 Latest version TCN\_COFFEE3\_05\_V03.02.20220323.103 Current versionCFMA20220708V1 UPGRADE Upgrade slave drive Please select w SN: SUAC18953GT202204220007 Camera SN: 1 Firmware version: TCN\_WX\_msm8953 for arm64 android version: 7.1.2 Remaining memory size: 8389m

Click "Set up"- "Version" in sequence"

The current main program version number ends with 20220323.103.

## 5.3 Skin plug-in APP

1 ) It is necessary to activate skin plug-in, click "Set up"-"Information setting" and scroll down to the bottom, then click "Display commodities by the codes", select the correct mode and activate "Skin plugin"

| 7                                                      | Backstage              |             |                | Back to shopping page |
|--------------------------------------------------------|------------------------|-------------|----------------|-----------------------|
| <u>^</u>                                               |                        |             |                |                       |
| Operation                                              | Debug                  | 1c<br>Set   | <b>o</b> up    | app                   |
| Information Vers                                       | ion Payment            | Serial port | Password log   |                       |
| Standby advertising dis                                | blay                   |             |                |                       |
| Do not display balance p                               | prompt                 |             |                |                       |
| Display touch prompt                                   |                        |             |                |                       |
| Display commodities by<br>Mode of sale<br>Skin plugin  | the code               | 按上货顺序售      | <sub>æ</sub> 4 | 5<br>5                |
| Shopping cart                                          |                        |             |                |                       |
| Maximum number of<br>shopping carts                    | 5                      |             |                | -                     |
| Language settings                                      | Chinese , English , Fr | ench        |                | •                     |
| Turn on the over-tempe                                 | rature lock machine    |             |                |                       |
| APP(delivery code) shipment                            |                        |             |                |                       |
| Failed counts lock<br>the machine(9:unlock<br>machine) | 9                      |             |                | *                     |
| Last failure record                                    |                        |             |                |                       |
|                                                        |                        | /ES         |                |                       |

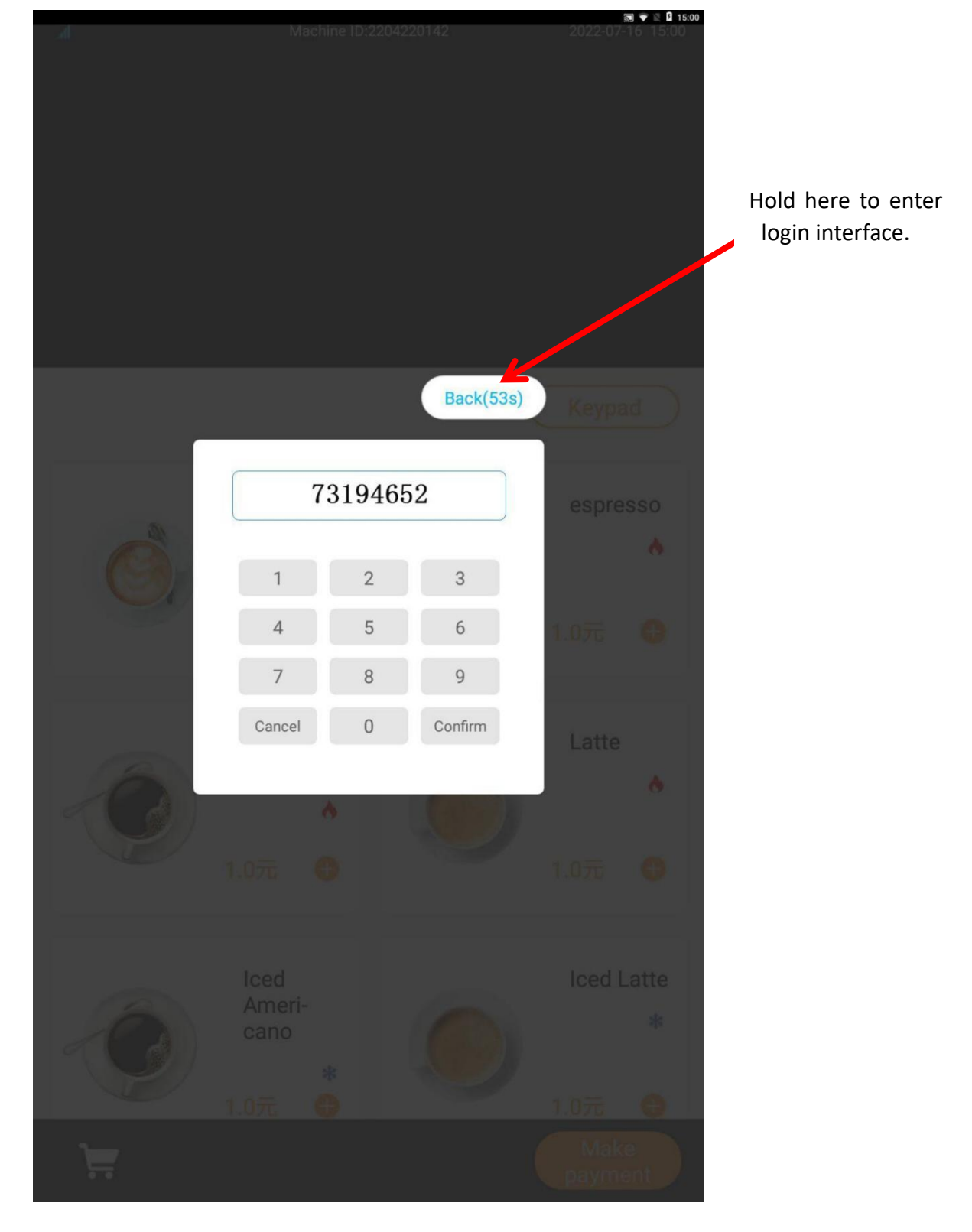

 $2\,)$  To check the skin plugin version, enter 73194653 in the shopping interface and click "Version".

#### Skin plugin version: TCN\_SKIN\_COFFEE\_V03.02.0220323.08.

| ÷                | Settings                           |
|------------------|------------------------------------|
| Configurations   | Version                            |
| Current version: | TCN_SKIN_COFFEE_V03.02.20220423.03 |
| Latest version:  |                                    |
| 前台检测运行           |                                    |
|                  |                                    |
|                  |                                    |
|                  |                                    |
|                  |                                    |
|                  |                                    |
|                  |                                    |
|                  |                                    |
|                  |                                    |
|                  |                                    |
|                  |                                    |
|                  |                                    |
|                  |                                    |
|                  |                                    |
|                  |                                    |
|                  |                                    |
|                  |                                    |
|                  |                                    |

#### 5.4 Software update

1) To update the driver program BIN: exit the program and enter the Android menu.

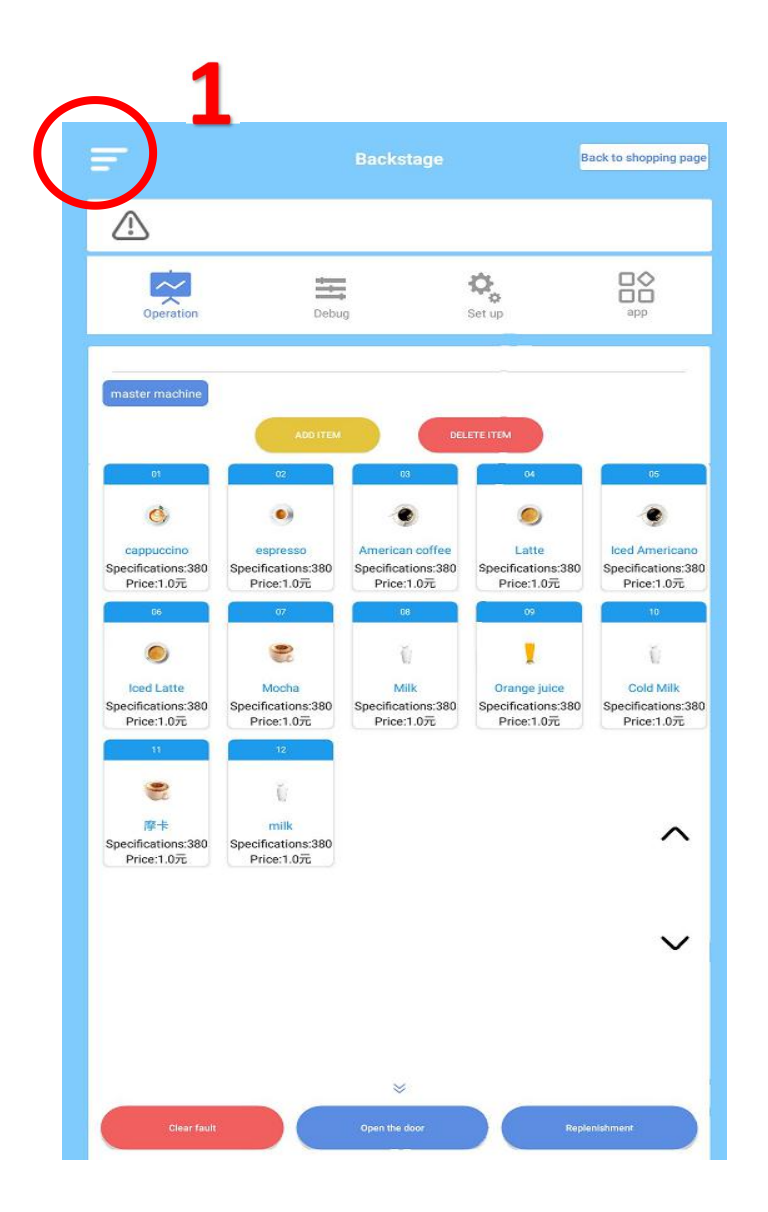

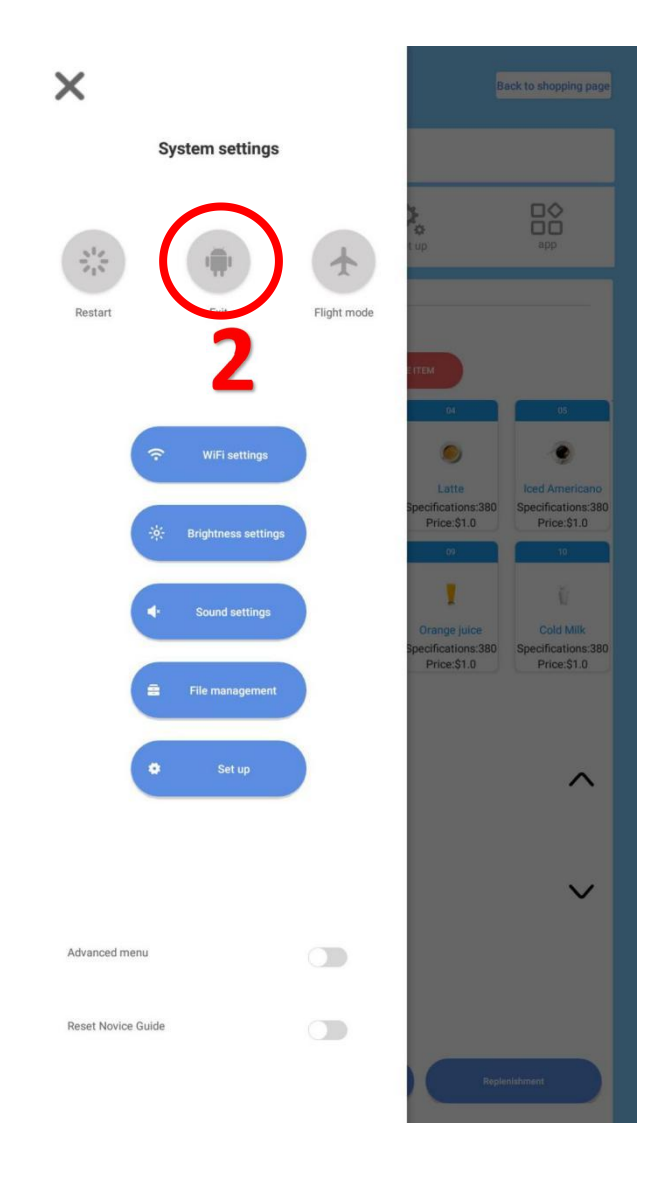

Click the "ES file browser", copy the .BIN file in the flash driver and paste it to the root directory in the Android box. Note: there can be only one .BIN file in the folder, otherwise the program may go wrong while updating and cannot be updated anymore.

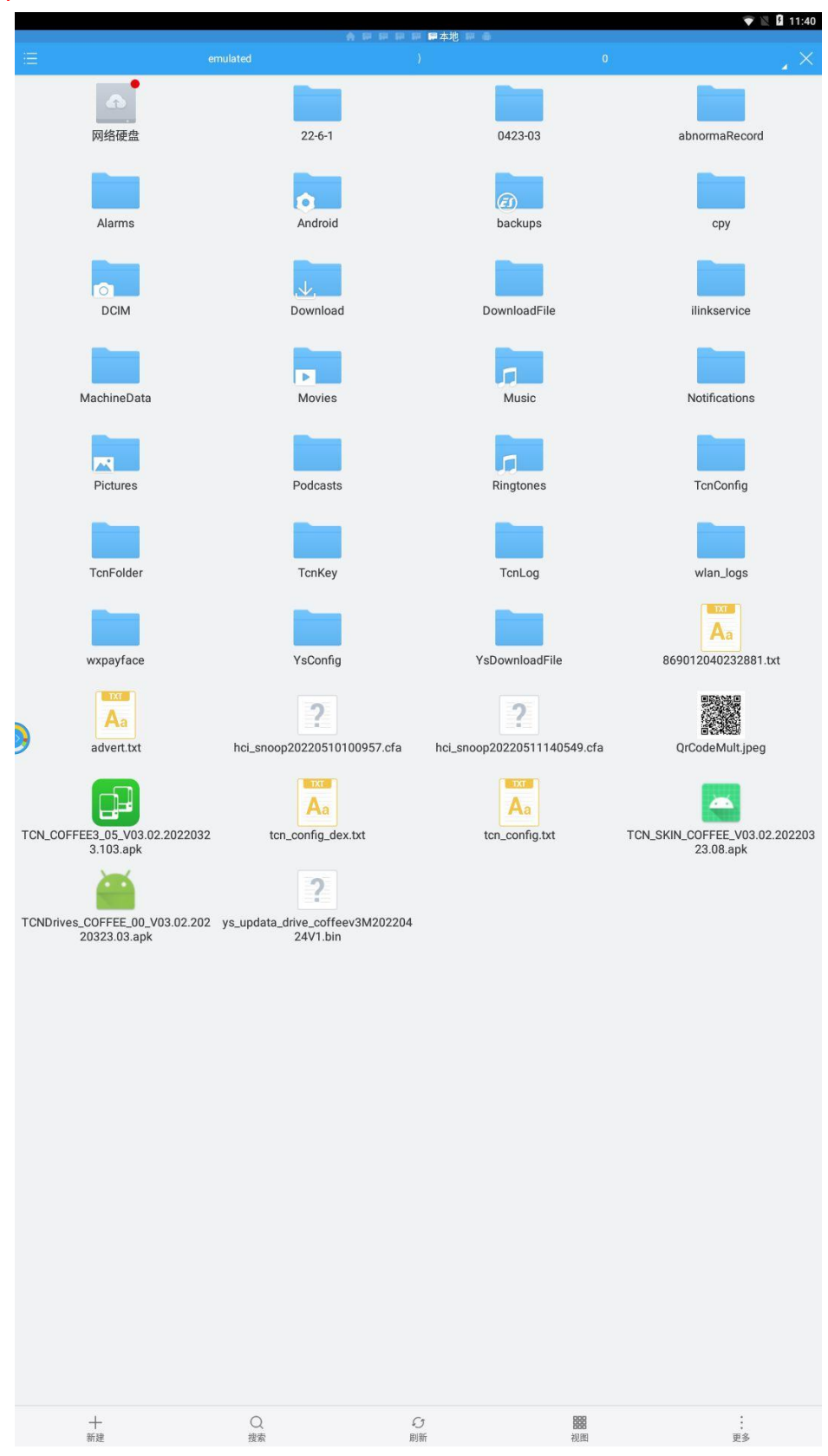

Update driver program, background program and skin plugin: copy the new programs to the root directory, install the cover the previous programs.

Enter "Debug" interface, click "Software update"-"Query"-"Update" in sequence. If the light at the pick-up door blinks three times, and you hear the extractor resetting, update is finished. After that, click "Query" again and see if the version is the latest one.

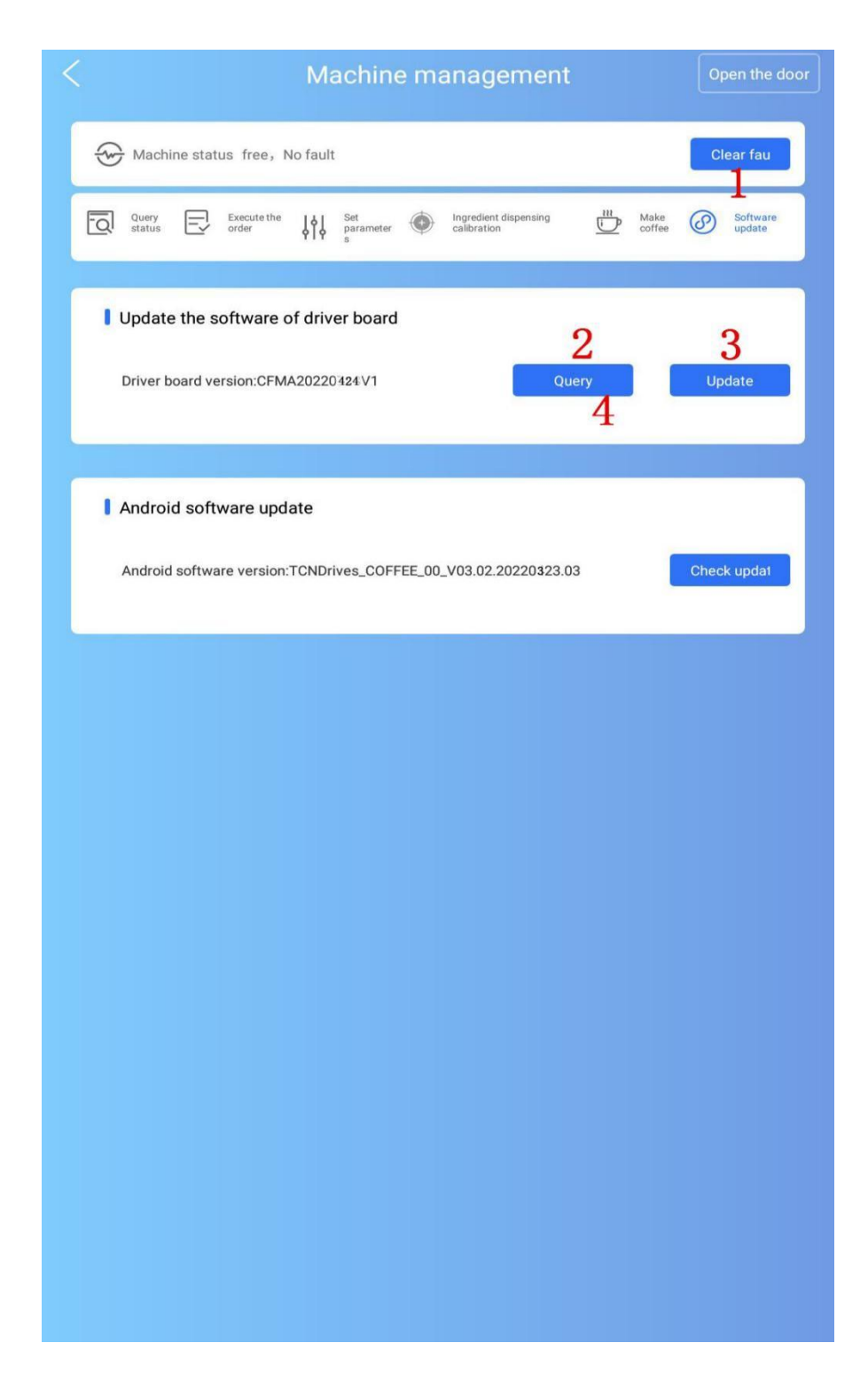

## 6. Add materials

## 6.1 Add coffee beans

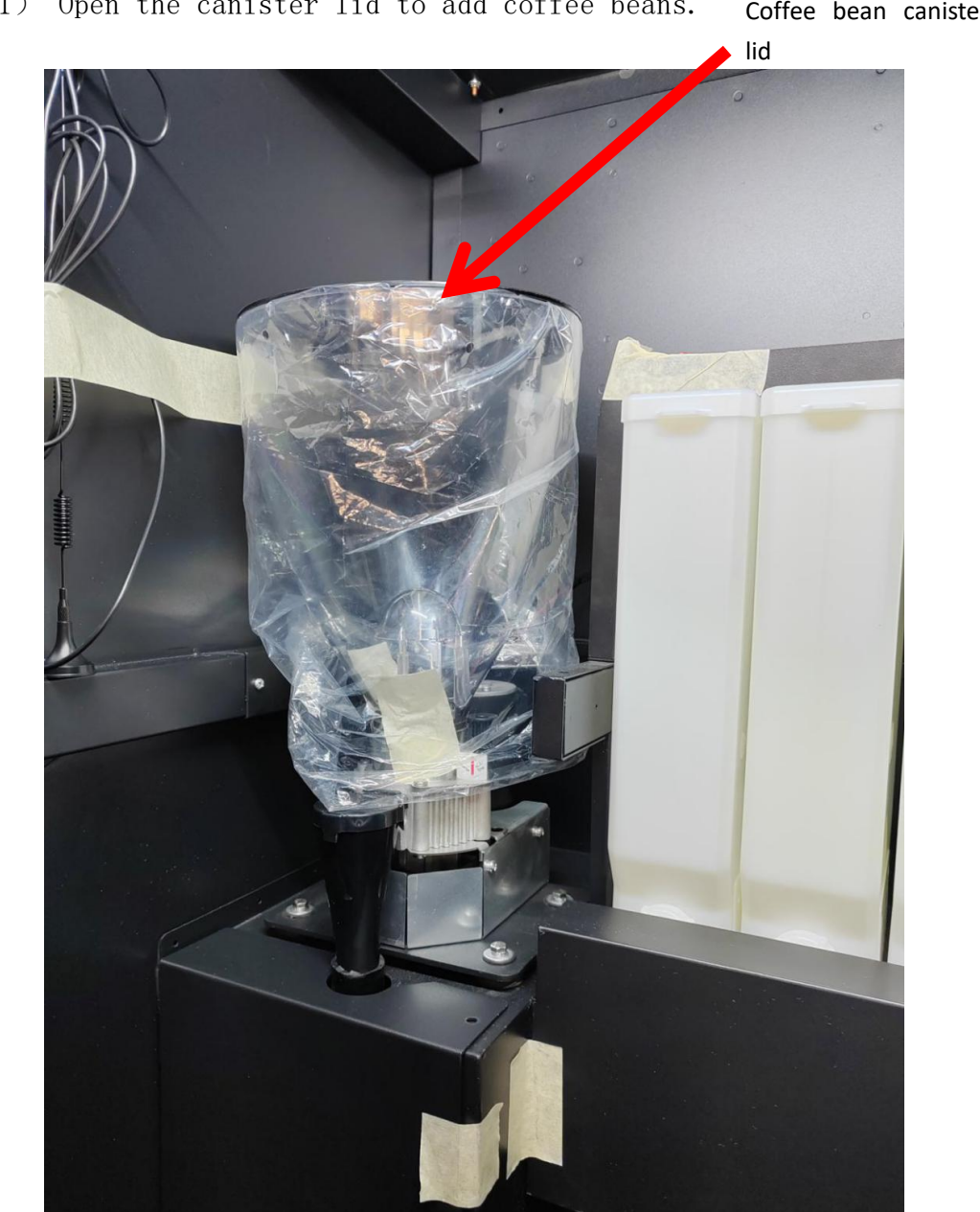

1) Open the canister lid to add coffee beans. Coffee bean canister 1) Insert the plate to take out the coffee bean canister,

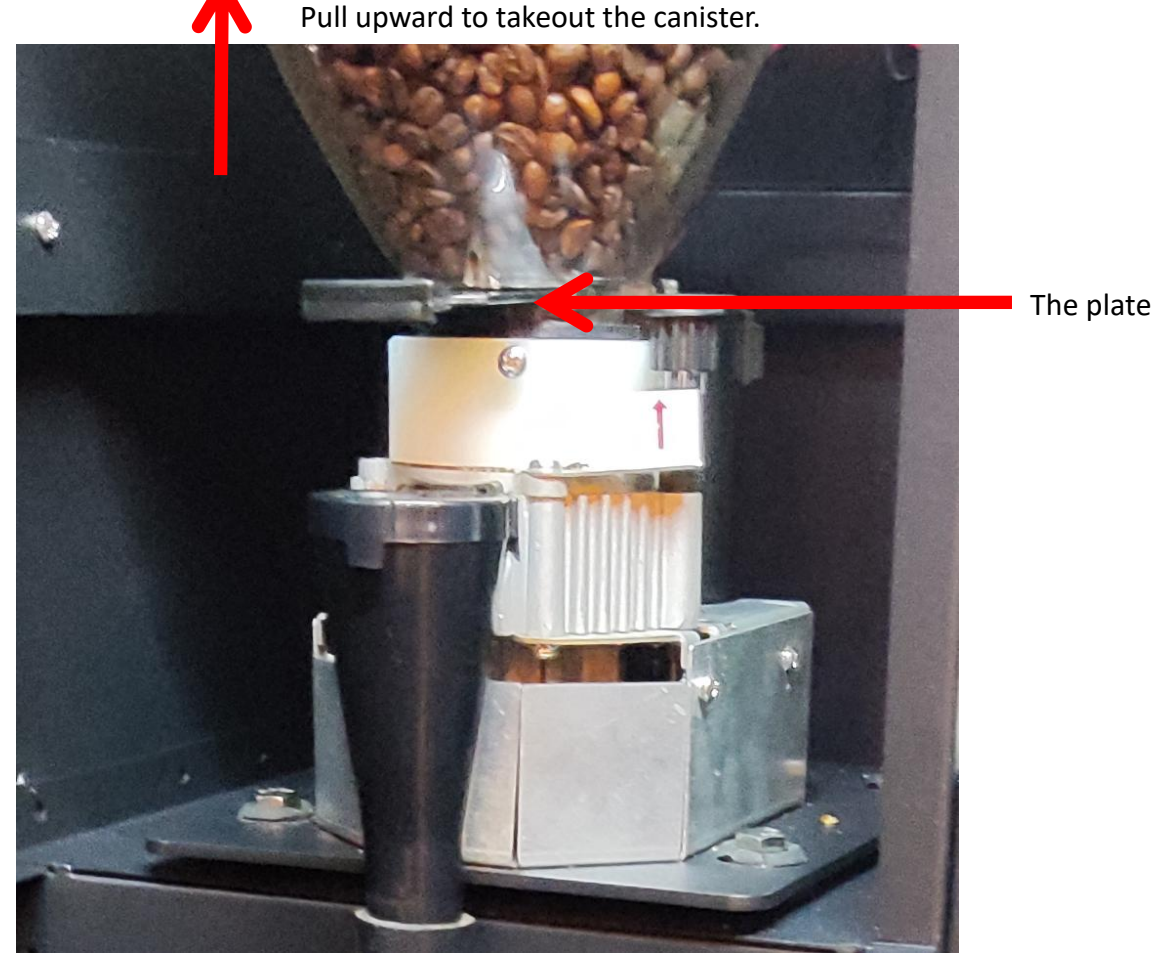

#### Attentions:

The first canister is permanently for sugar, as for other canisters you can put in whatever ingredient you want.

#### 6.2 Add materials to the canisters

#### Attentions:

Canister 1 is permanently for sugar, put in only berry sugar.

The milk powder has to be whole milk powder.

1) Counting from left to right are canisters 1 to canister 6.

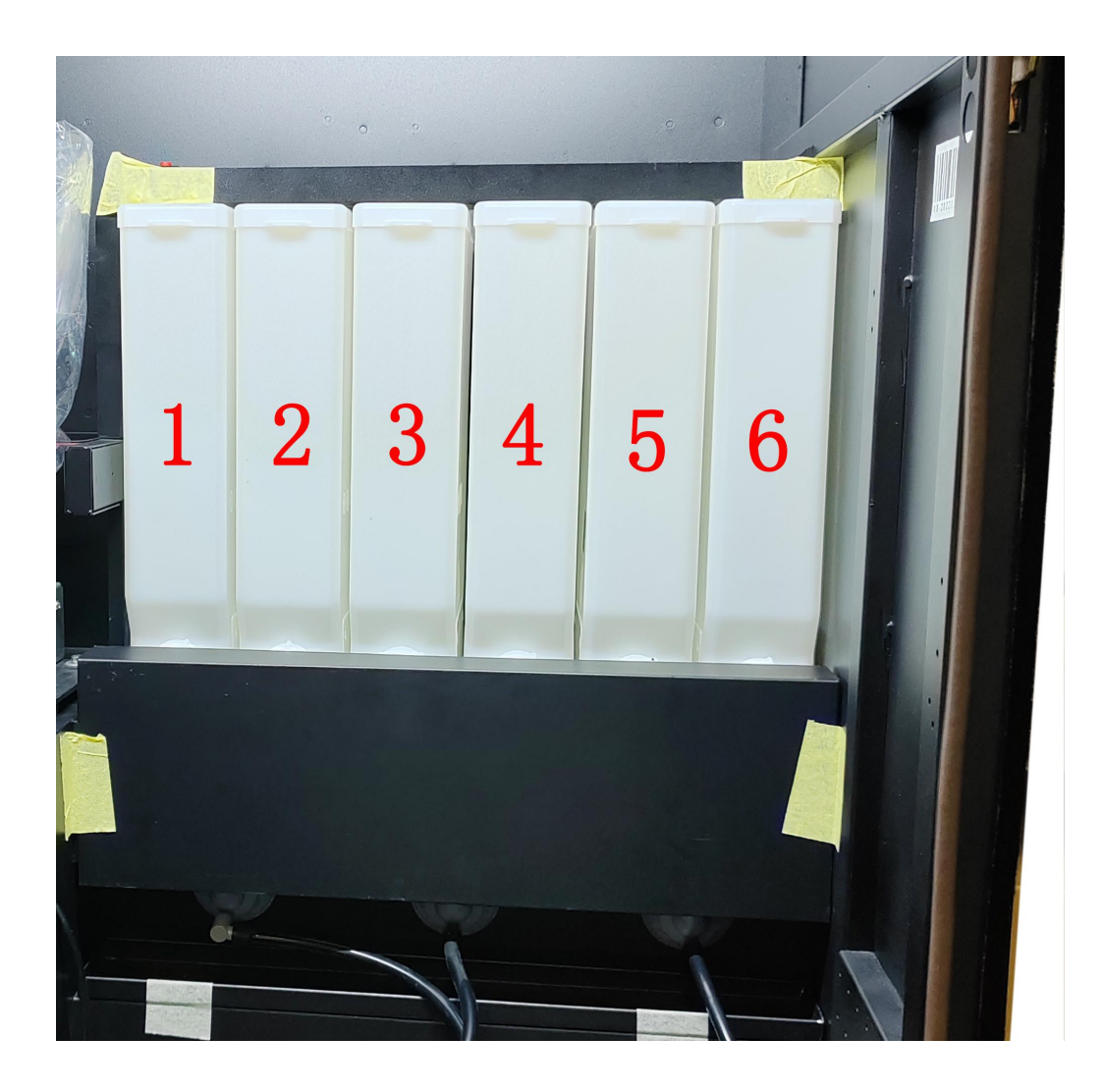

#### Canister structures:

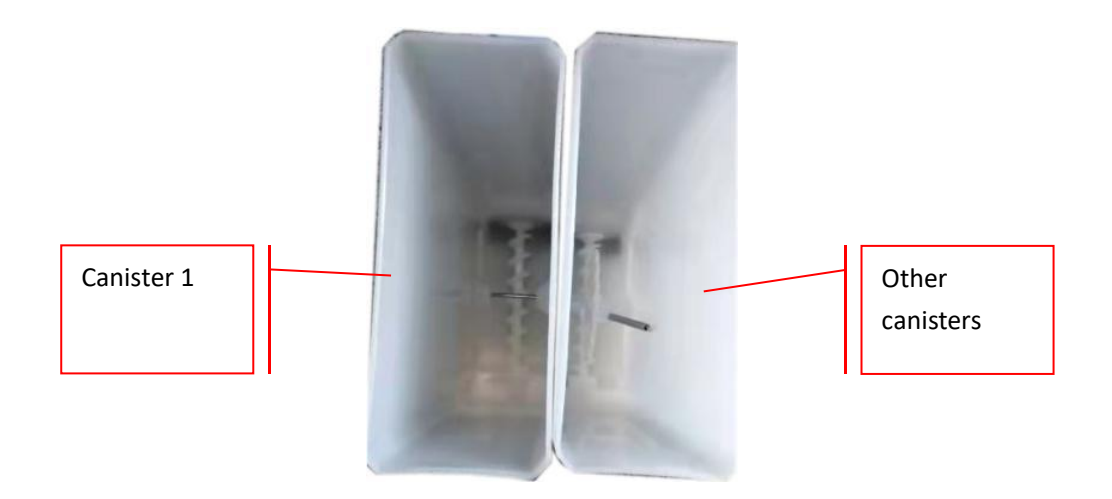

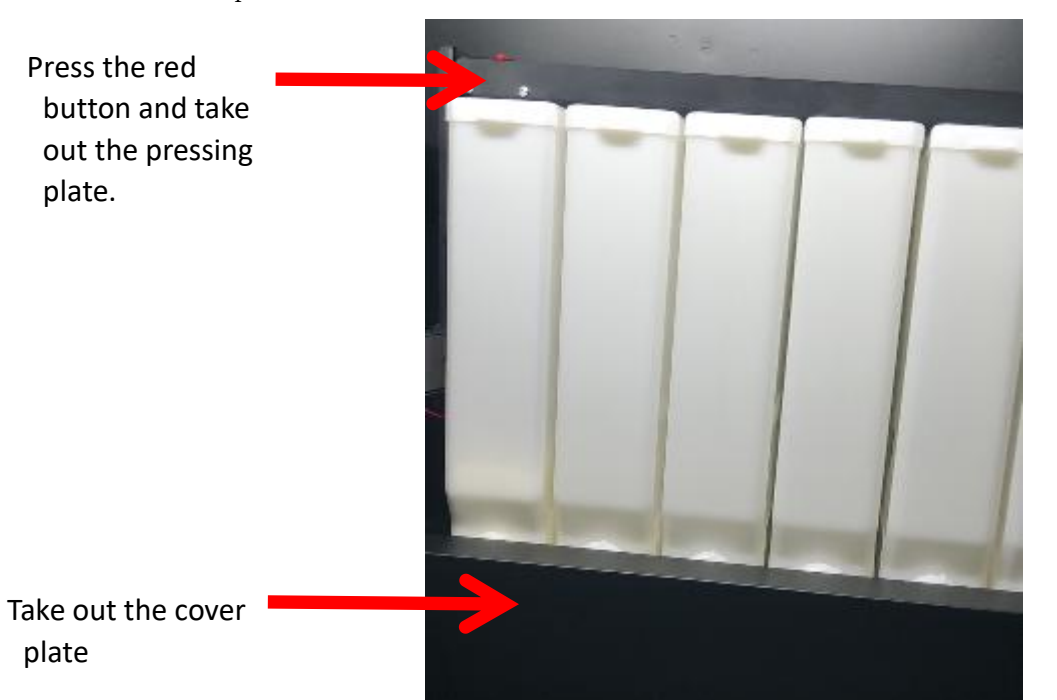

2) Take out the pressing plate and the cover plate, like you can see from the picture below:

3) Rotate the ingredient dispensing nozzle and pull the canister upward to take the canister out.

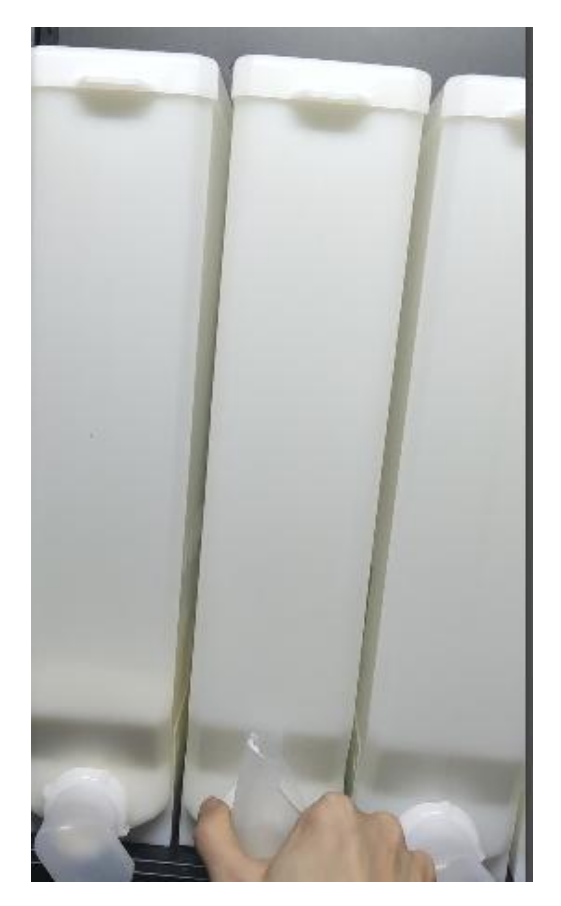

3) Open the cover on the canister top to add ingredient, there is a spiral on the cover where you can put drying agent to prevent the ingredient from getting wet.

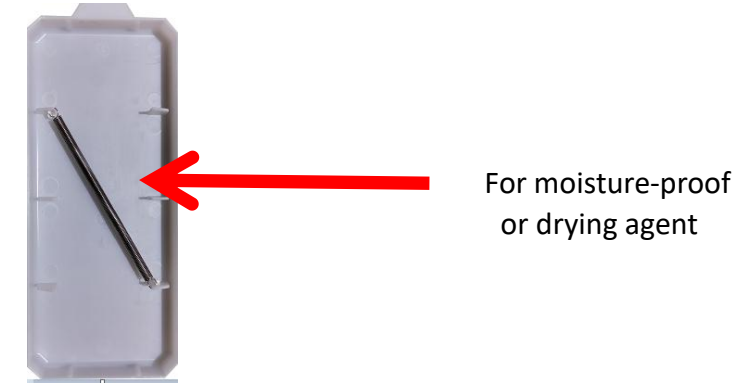

5) Install the canisters: aim the rotary shaft behind the canister to the motor rotating shaft and push the canister inward until the canister fits the fixing hole, like you can see from the picture below:

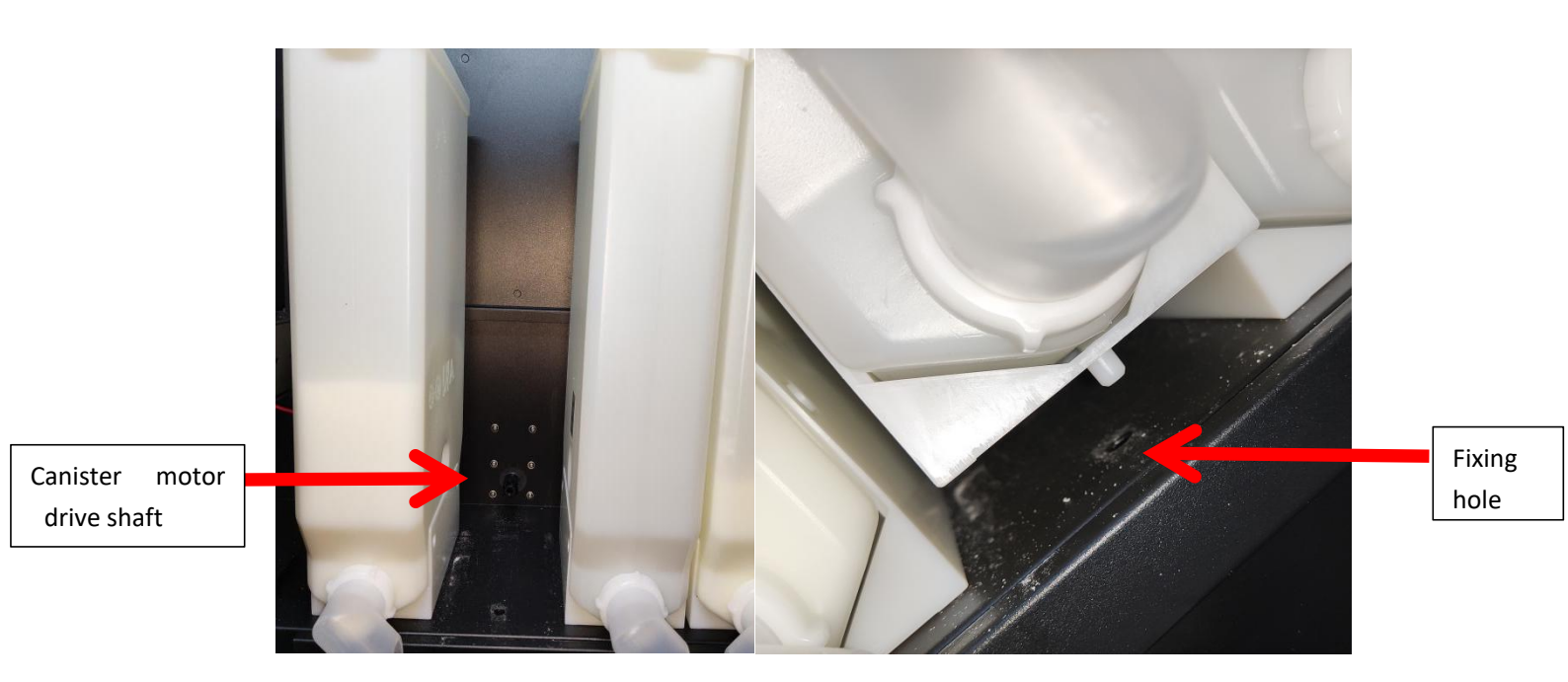

#### Attentions:

- Put in only instant powder to the canisters.
- Put in only fine powder to the canisters, canister 1 is for sugar.
- After adding coffee beans and ingredient to the canisters please enter the corresponding weights in management menu.

#### 6.3 Add cups and lids to the holders

1) Insert the cup holders to the rotary table.

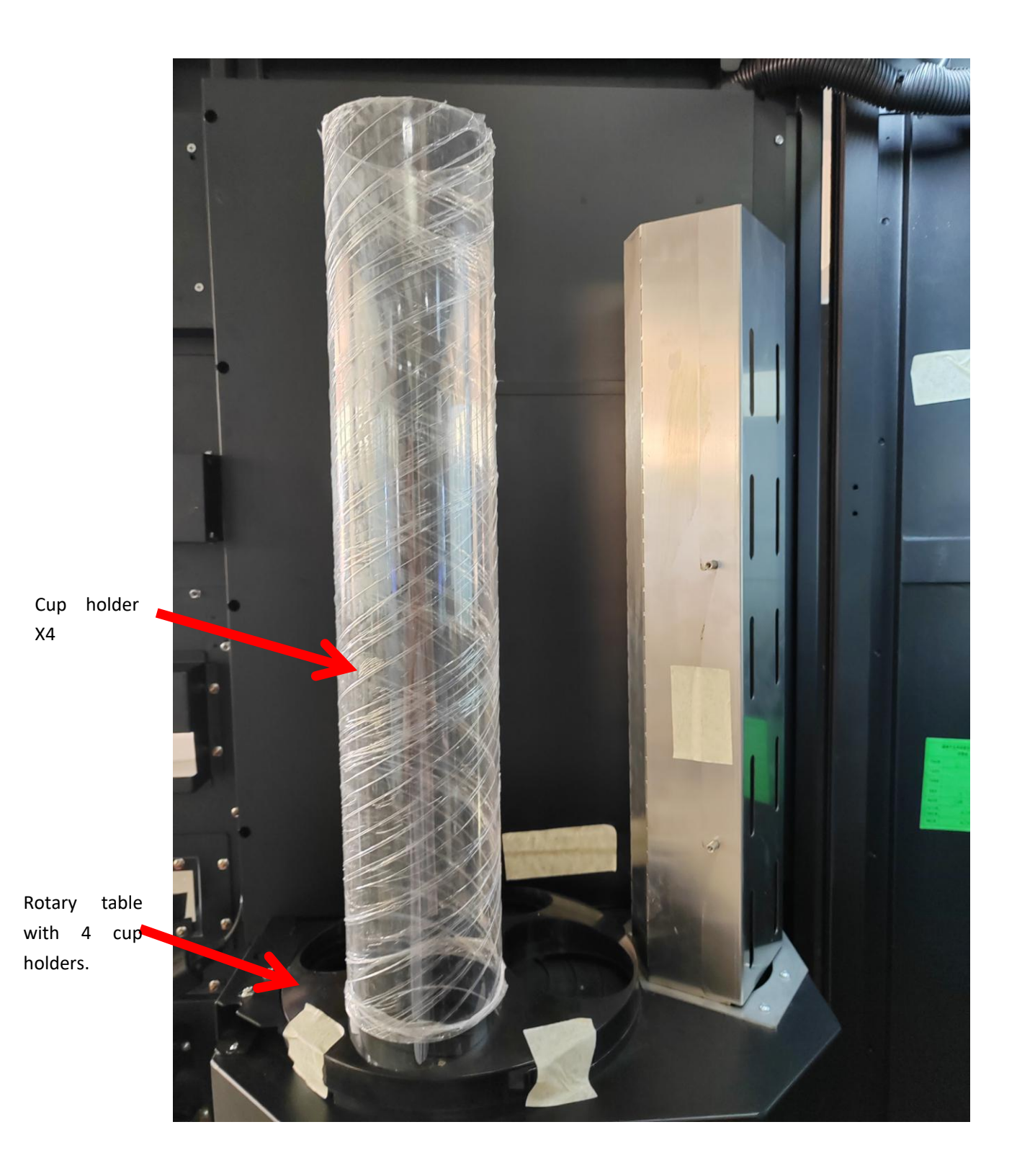

2) Put one single or a stack of cups(the bottom down) into the cup holder.

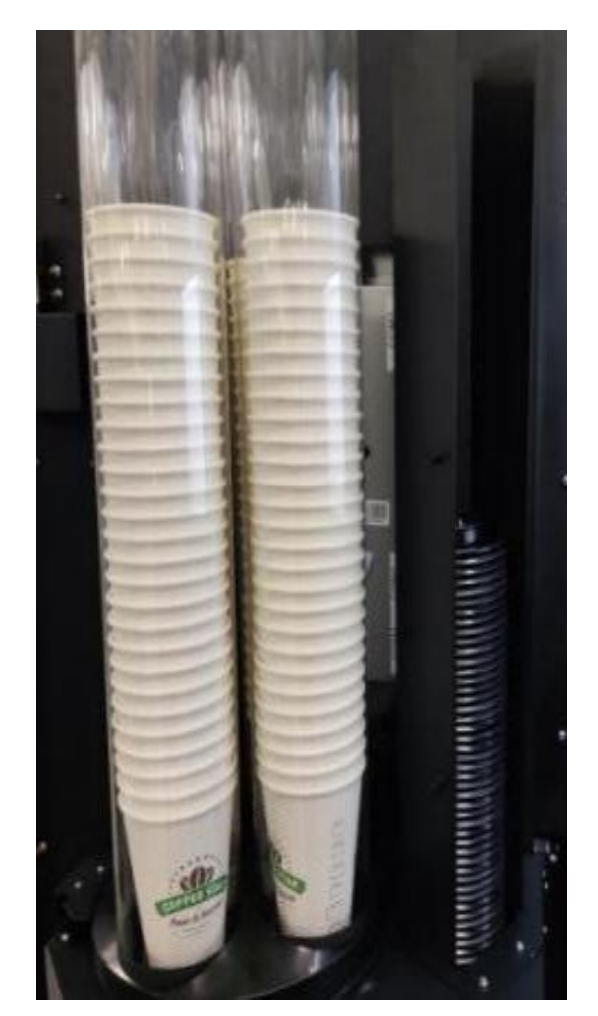

3) Take down the metal plate on the cup lid holder and put lids to the holder, then install the plate back.

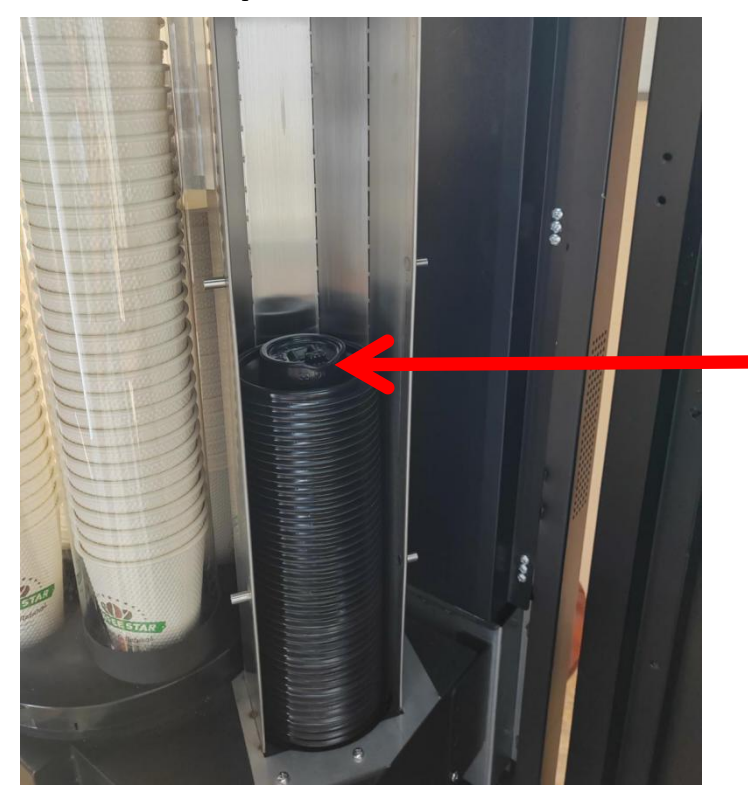

Make sure the protrusion side is up when placing the lids. Note: Please put cups at designated sizes to the cup holders, if the diameter or the height is different the cup holder may go wrong.

## 6.4 Load products

1) Each time after adding materials to the canisters you need to enter the sum value to the corresponding boxes.

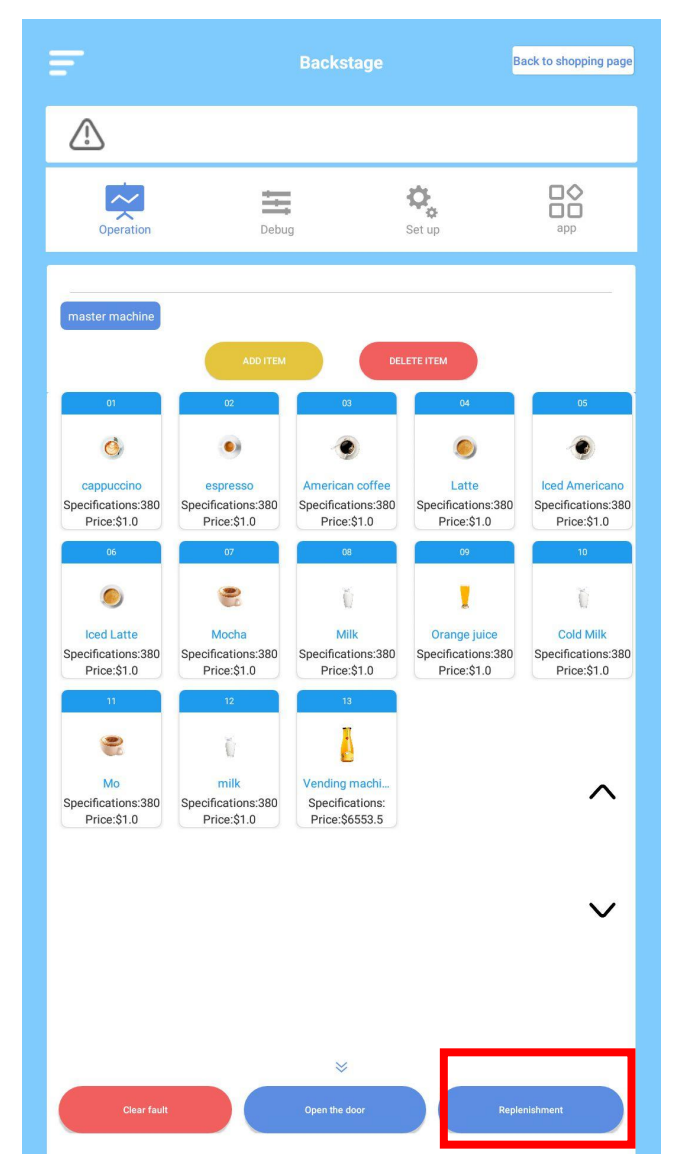

| coffee bean   | 1000         | g                       | Material shortage<br>warning value          | 100             | g    |
|---------------|--------------|-------------------------|---------------------------------------------|-----------------|------|
| Water volume  | 10000        | ml                      | Material shortage<br>warning value          | 100             | n    |
| Material      | box *The dis | charge sl<br>nent in th | hall be calibrated for r<br>re material box | naterial        |      |
| Serial number | Powder name  | Re                      | rsidual quantity                            | Early warning v | alue |
| 1             | Sugar        |                         | 1000                                        | 100             |      |
| 2             | Canister2    |                         | 1000                                        | 100             |      |
| 3             | Canister3    |                         | 1000                                        | 100             |      |
| 4             | Canister4    |                         | 1000                                        | 100             |      |
| 5             | Canister5    |                         | 1000                                        | 100             |      |
| 6             | Canister6    |                         | 1000                                        | 100             |      |
| cup           | 100          | indiv                   | idual                                       |                 |      |
| Cup cover     | 100          | indiv                   | idual                                       |                 |      |
|               |              |                         |                                             |                 |      |

2) When the data is refreshed, click save.

For example: you added 1000 grams of coffee bean to the canister and previous to that there were 304 grams in the canister, you need to enter 1304 grams to the box.

## 6.5 Canister dispensing calibration

Pull out the stirrer cover gently and place a cup under the dispensing nozzle. Enter "Debug" menu, select "Dispending calibration", select a canister from canisters 1-6.

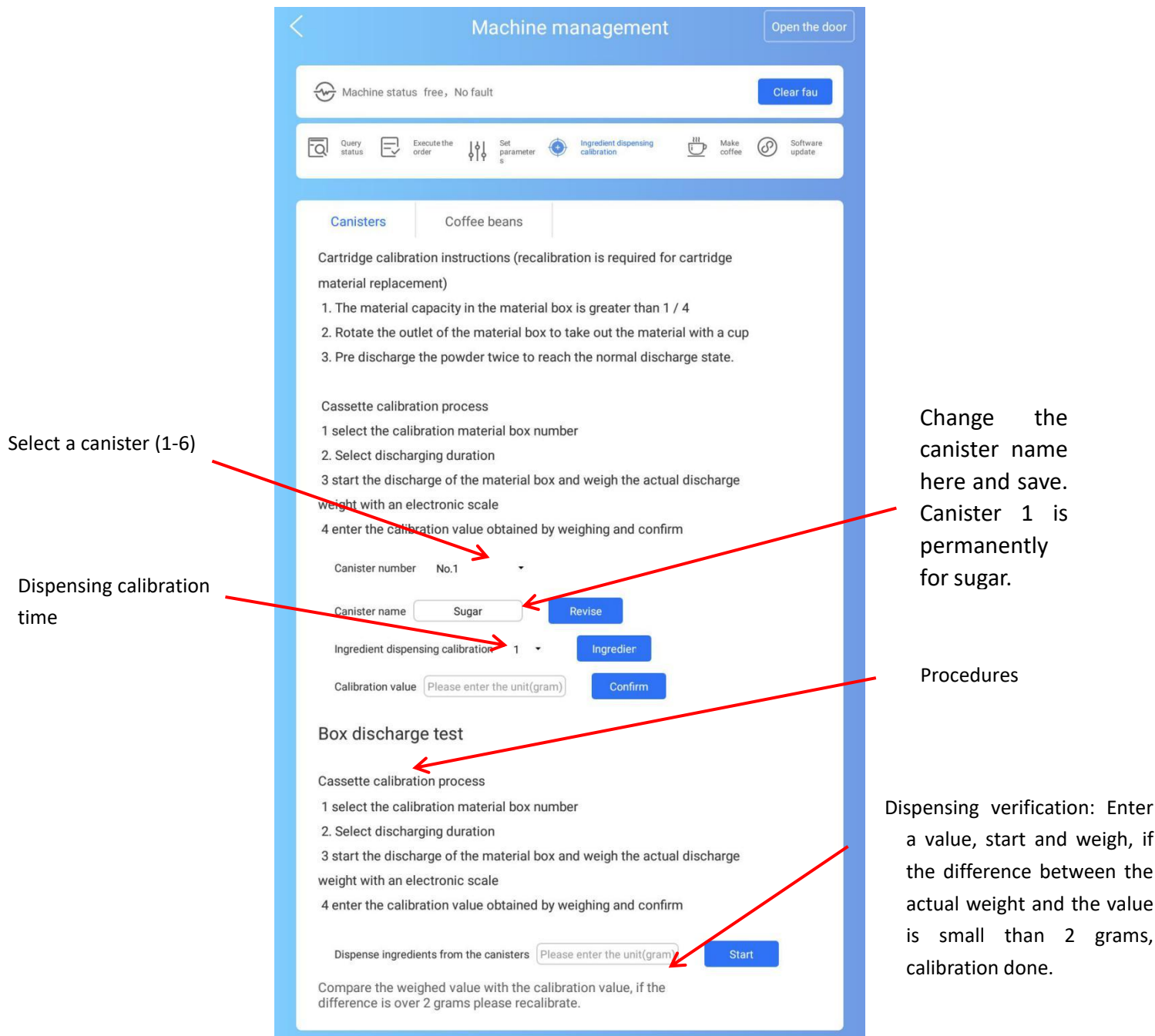

Select a canister and you can change its name (Canister 1 is permanently for sugar and cannot be changed). Enter an ingredient dispensing time (3-5 seconds) and click dispense, then take the cup, weigh it and enter the weight of powder, click "confirm", then enter a dispensing value, use a cup to take the powder, weigh and see if the variance is within 1 gram, if yes, calibration done, if not, go on with the calibration. The first time you use this machine or when you change the ingredient type in the canisters you need to do calibration.

#### 6.6 Coffee bean grinding calibration

 Take away the front cover plate and pull out the extractor sub-plate, take down the extractor, put a cup under the powder tube, then enter "Debug" - "Calibration" - "Coffee bean" to calibrate. The process is the same with that of canister dispensing calibration, if the variance is over 1 gram it must be re-calibrated.

|                                | Machine                   | mana                      | gement                    |               | Open the o      |
|--------------------------------|---------------------------|---------------------------|---------------------------|---------------|-----------------|
| Machine status free,           | No fault                  |                           |                           |               | Clear fau       |
| Query Execute the status order | ↓∳↓ Set<br>parameter<br>s | Ingre calbr               | dient dispensing<br>ation | D Make coffee | Software update |
| Canisters C                    | offee beans               |                           |                           |               |                 |
| Grinder thickness adjus        | tment process             |                           |                           |               |                 |
| 1 Coffee bin insert coff       | fee bean baffle           |                           |                           |               |                 |
| 2 Start grinding beans         | and empty the co          | offee bea                 | ns in the grii            | nder.         |                 |
| 3 Adjust thickness             |                           |                           |                           |               |                 |
| Grinder calibration pro        | cess                      |                           |                           |               |                 |
| 1 Select grinding durat        | ion                       |                           |                           |               |                 |
| 2 Start the grinding and       | I weigh the actua         | al weight                 | of coffee po              | wder with a   | n electronic    |
| scale                          |                           | 0070 -0 1000 <b>-</b> 000 |                           |               |                 |
| 3 Enter the calibration        | value obtained by         | y weighii                 | ng and confir             | m             |                 |
| Grinding bean calibration      | n(unit: seconds)          | 1 -                       | Start                     |               |                 |
| Calibration value Pleas        | e enter the unit(gra      | m)                        | Confirm                   |               |                 |
| Grinding test                  |                           |                           |                           |               |                 |
| Ground bean test               |                           |                           |                           |               |                 |
| 1、Fill in the discharge        | weight                    |                           |                           |               |                 |
| 2、Start discharge of r         | naterial box              |                           |                           |               |                 |
| 3、Weigh the actual po          | owder output              |                           |                           |               |                 |
| Weight of grind beans          | Please enter the uni      | t(gram)                   | Start                     | T.            |                 |
| Compare the weighed            | value with the cal        | ibration                  | value if the              | difference is | over 1 gram     |

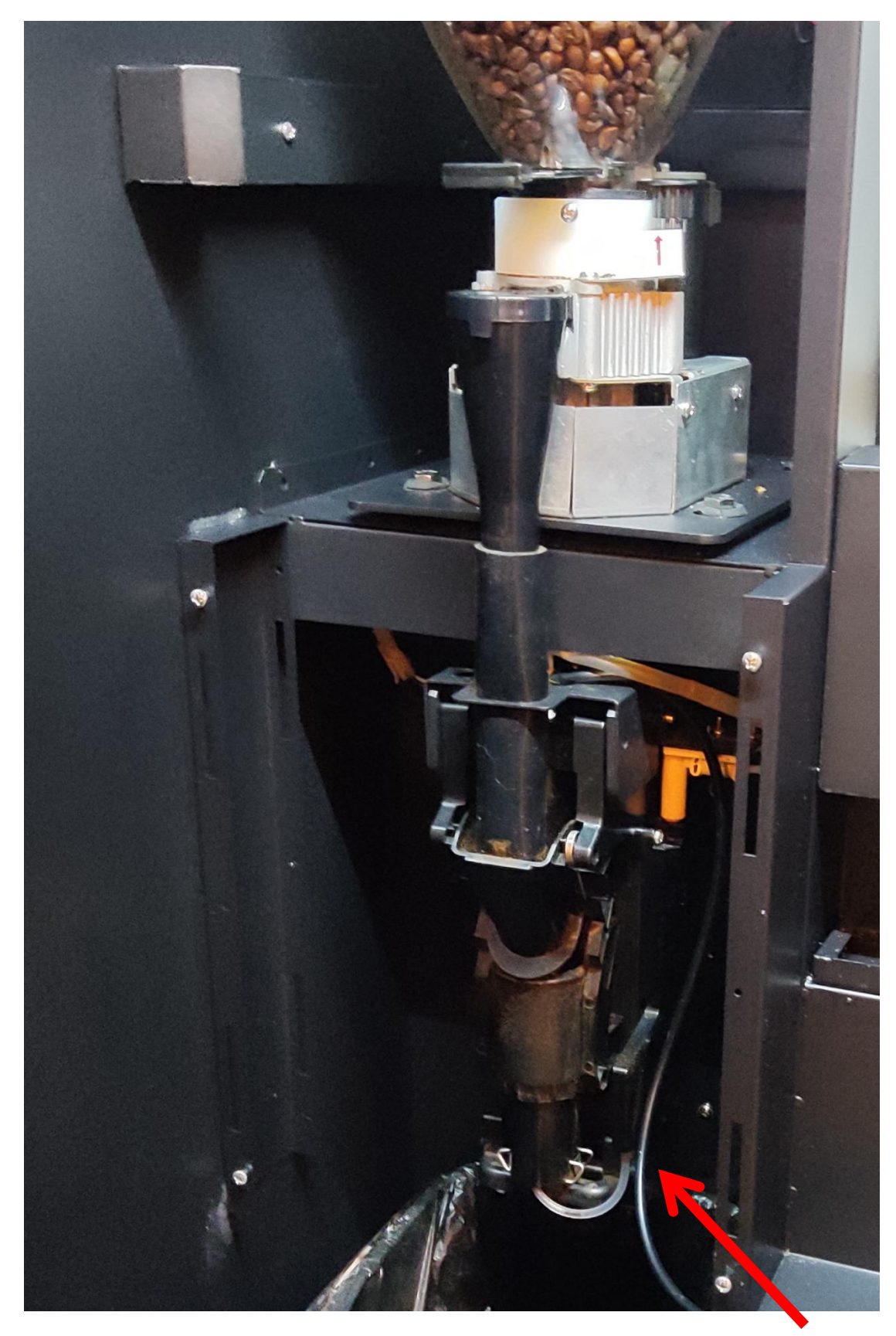

 $2)\ \mbox{Install}$  the extractor back after calibration.

Extractor gasket

#### 6.7 Adjust coffee bean powder

1. The grinding scale is adjustable(default value 3.5), the smaller the scale, the finer the coffee powder.

2. Before adjusting please insert the isolating plate to isolate the coffee beans and let the grinder idle, when you hear the grinder working, adjust the gear on the right slightly, clockwise the powder will be finer.

Attentions: after adjusting please click "Grinding test" in "Debug" menu and do 4-6 tests to empty the residual coffee powder in the chamber, the finer the powder, the more times it takes to empty.

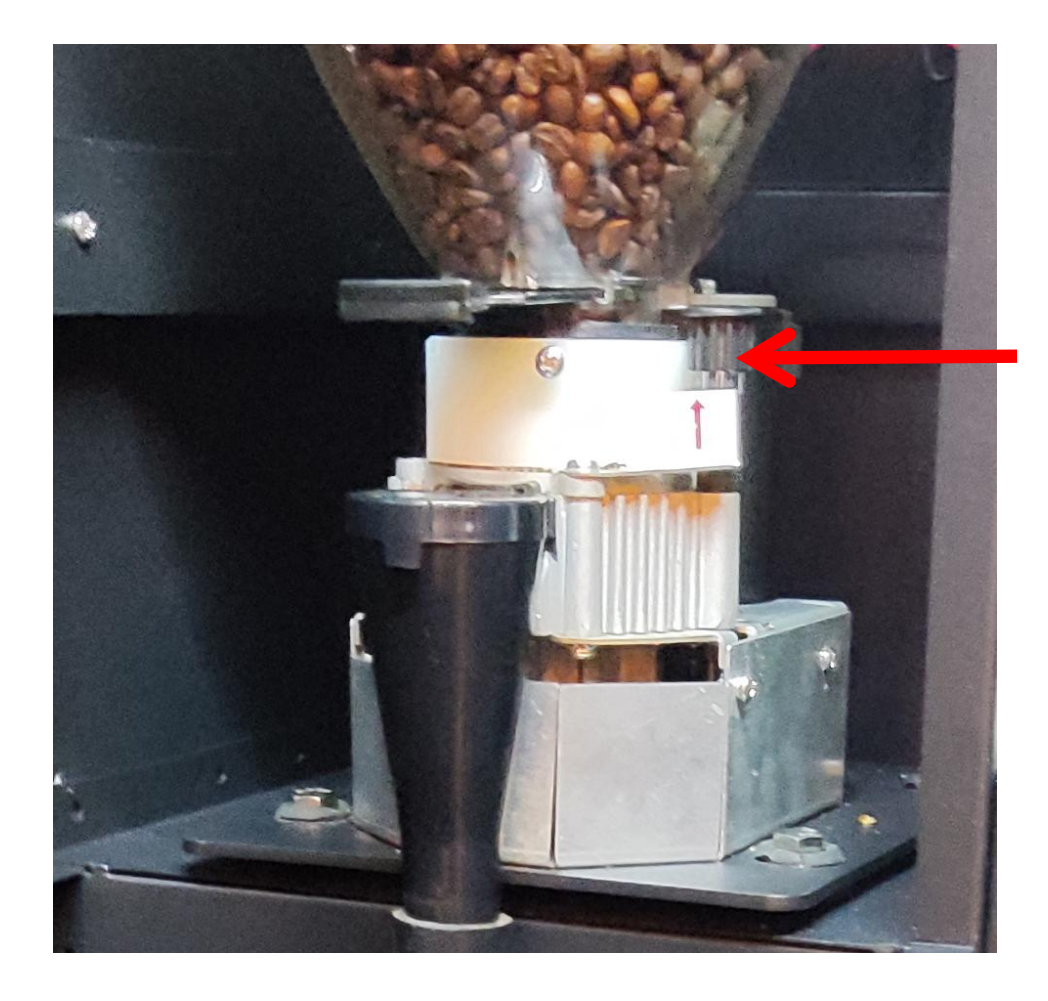

Adjusting

## 7. Formula management

## 7.1 Add/Delete products(slots)

1) Add products: Enter background management menu, "Operation" - "Add", enter slot numbers, you can add multiple slot numbers in one operation.

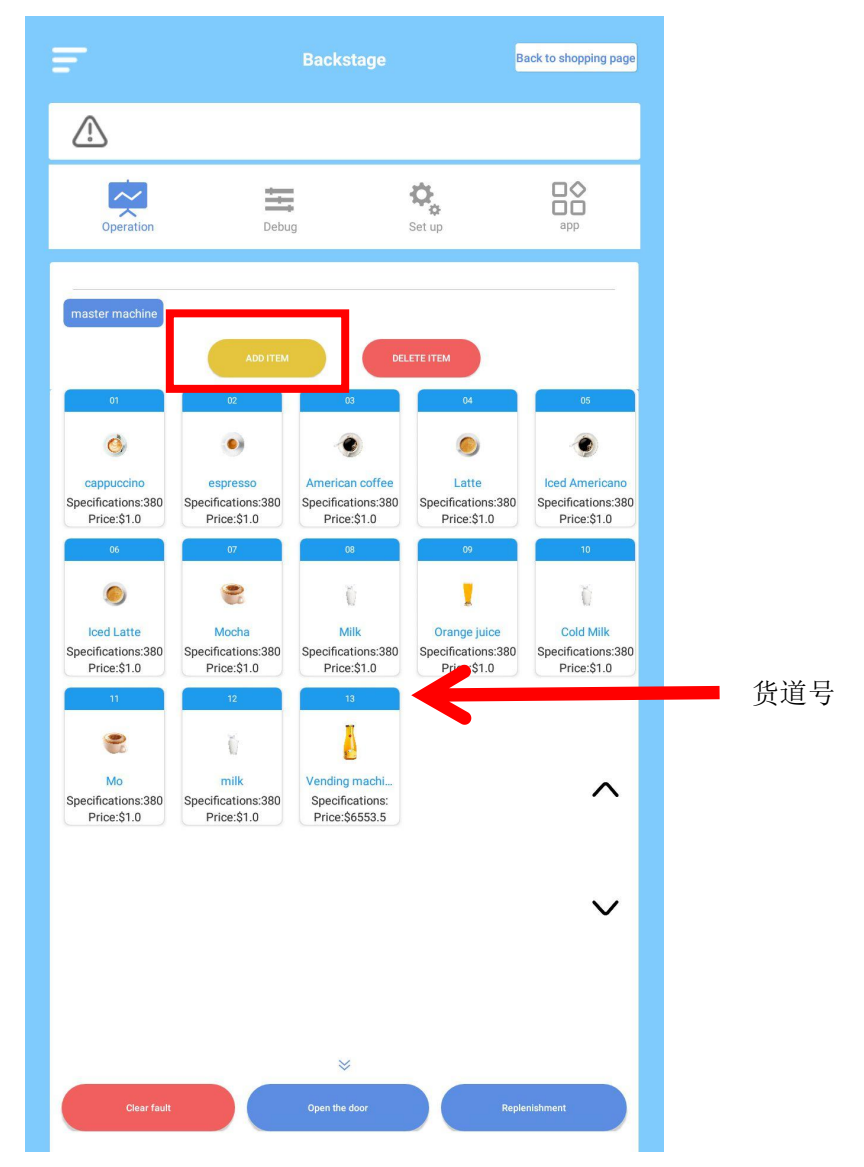

2 ) Delete a product. Enter the background menu, Click "Operation" - "Deletion" and enter the product serial number you want to delete. You can delete multiple products in one operation.

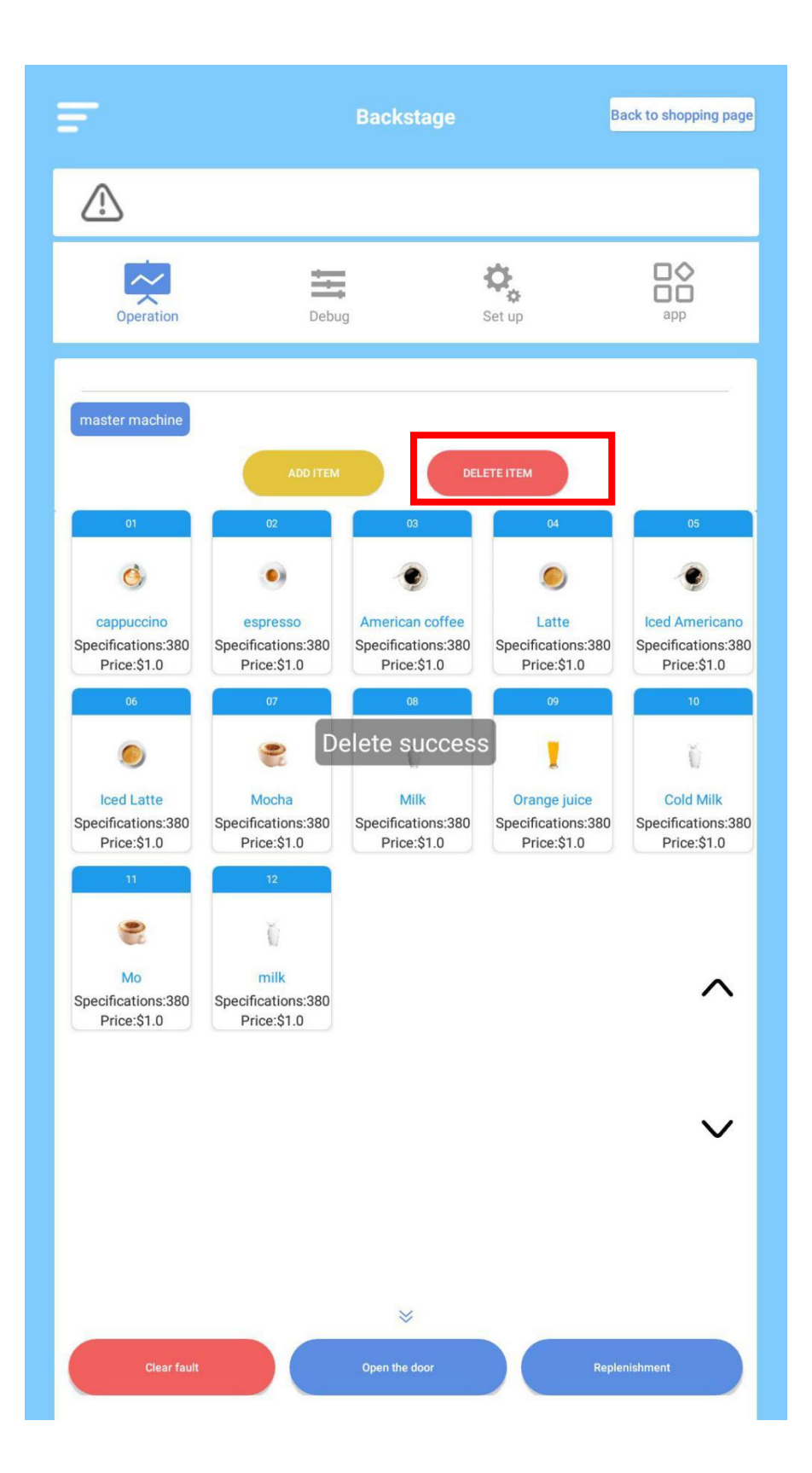

## 7.2 Formula management

|                    |                                                                                                    | Recipe management                                      |                                |
|--------------------|----------------------------------------------------------------------------------------------------|--------------------------------------------------------|--------------------------------|
|                    |                                                                                                    | Trade name                                             | Vending machine                |
| Click to change an |                                                                                                    | Specification (cup<br>capacity)                        |                                |
| image              | and the second second s | temperature                                            | cold •                         |
|                    | Production proces                                                                                                    | 35                                                     |                                |
|                    | Production<br>serial Material box W<br>number                                                                                                    | ater volume(ml) Powder Stirrin<br>quantity(g) Stirrin  | g speed Cold and hot operation |
|                    | 1 water 🝷 🗌                                                                                                    | 50                                                     | cold 🔻 Delete                  |
|                    |                                                                                                    |                                                        |                                |
|                    |                                                                                                    |                                                        |                                |
|                    |                                                                                                    |                                                        |                                |
|                    |                                                                                                    |                                                        |                                |
|                    | C                                                                                                    | Add save Test sh                                       | ipment                         |
|                    | explain:<br>1. Water volume greater than<br>2. Coffee beans: 7-16g                                                                                                    | 30ml                                                   |                                |
|                    | Conce beams Prog  Conce beams Prog                                                                                                    | ume: 30-100ml<br>s not exceed the specification capaci | ty                             |
| Operating          | 5. Auu n into the cup according                                                                                                    | g to the manufacturing process                         |                                |
| instructions       |                                                                                                    |                                                        |                                |
|                    |                                                                                                    |                                                        |                                |

1) Click a product to enter product(formula) management interface.

3) Click the image to enter the folder where the images are, select the image and click confirm.

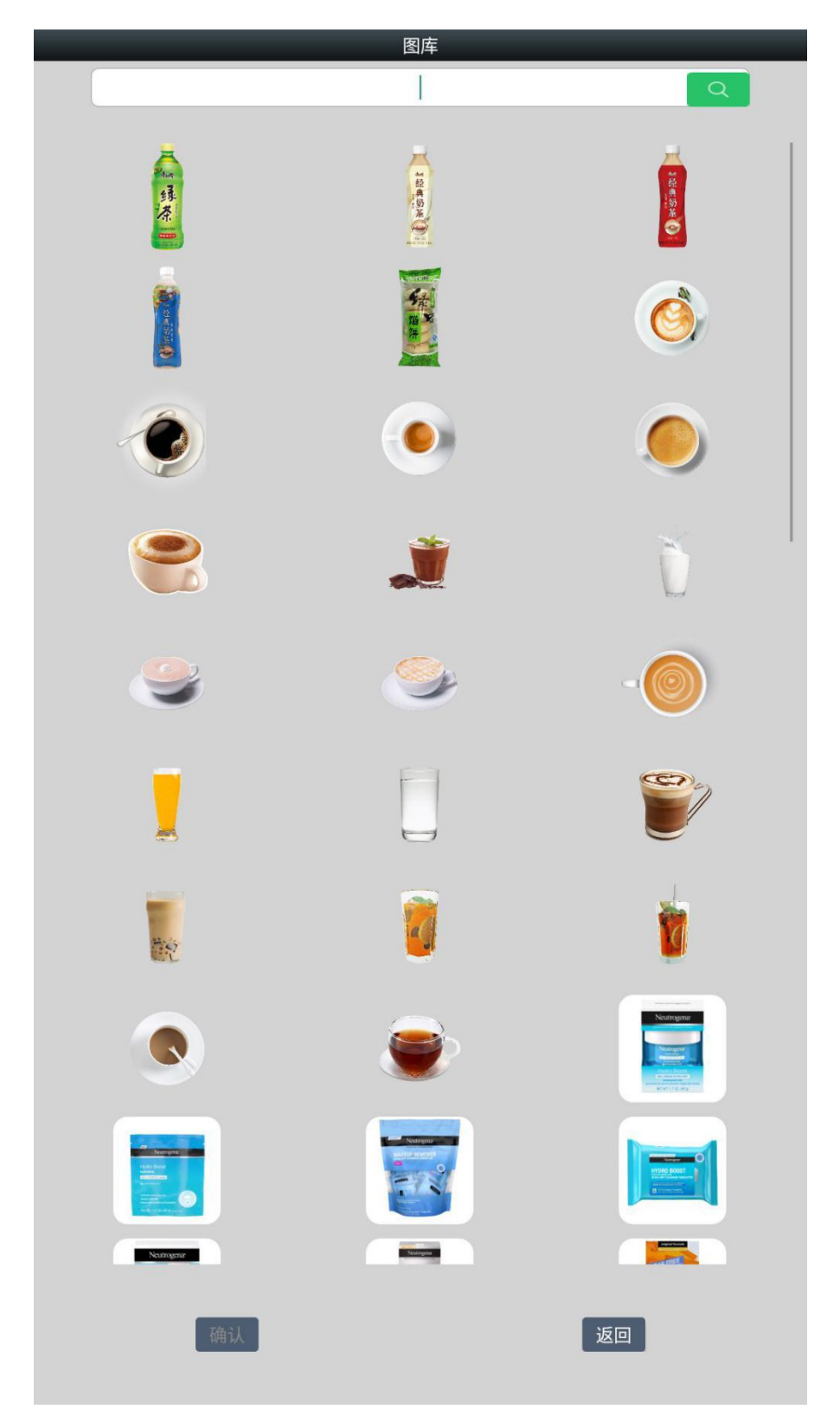

4) Product names, prices, cup capacities(standard cups are 120z or 380ml ones), hot or cold drinks(has to come with an optional cold water tank). You can manage the powder types, volume and the sequence while brewing coffee, hot or cold coffee, save after editing the information.

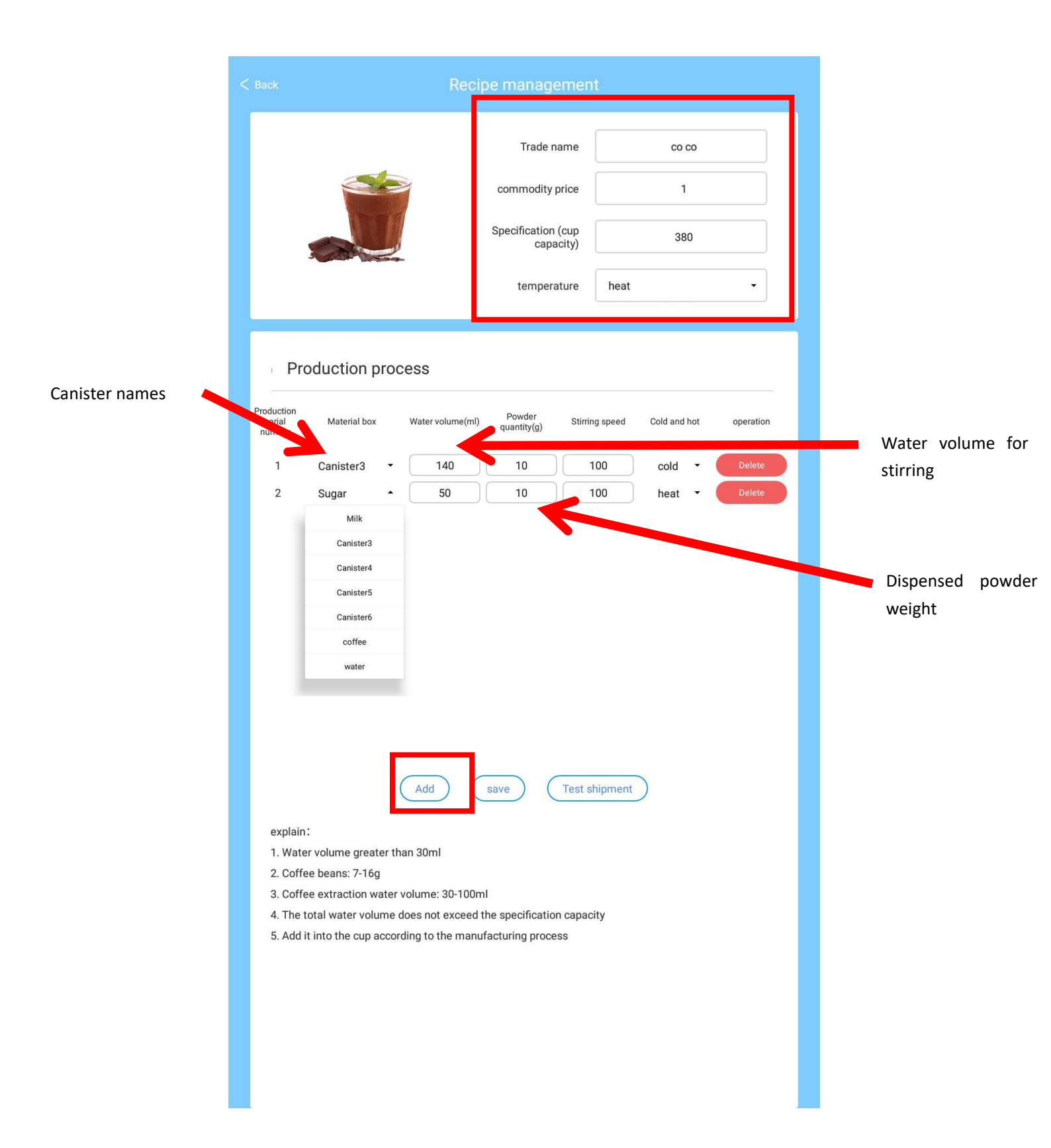

4) Click "Test dispensing" after revising and saving the formulas to test the formulas you saved just now. Wait for 1-2 minutes and you can have a cup of drink made with the formula you want to test. If the test is good, go on and add more formulas.

## 8. Routine maintenance

## 8.1 Important parts cleaning

 Automatic cleaning(regular cleaning): enter "Debug" menu, click "Set parameters", turn on "Regular cleaning" and set the time.

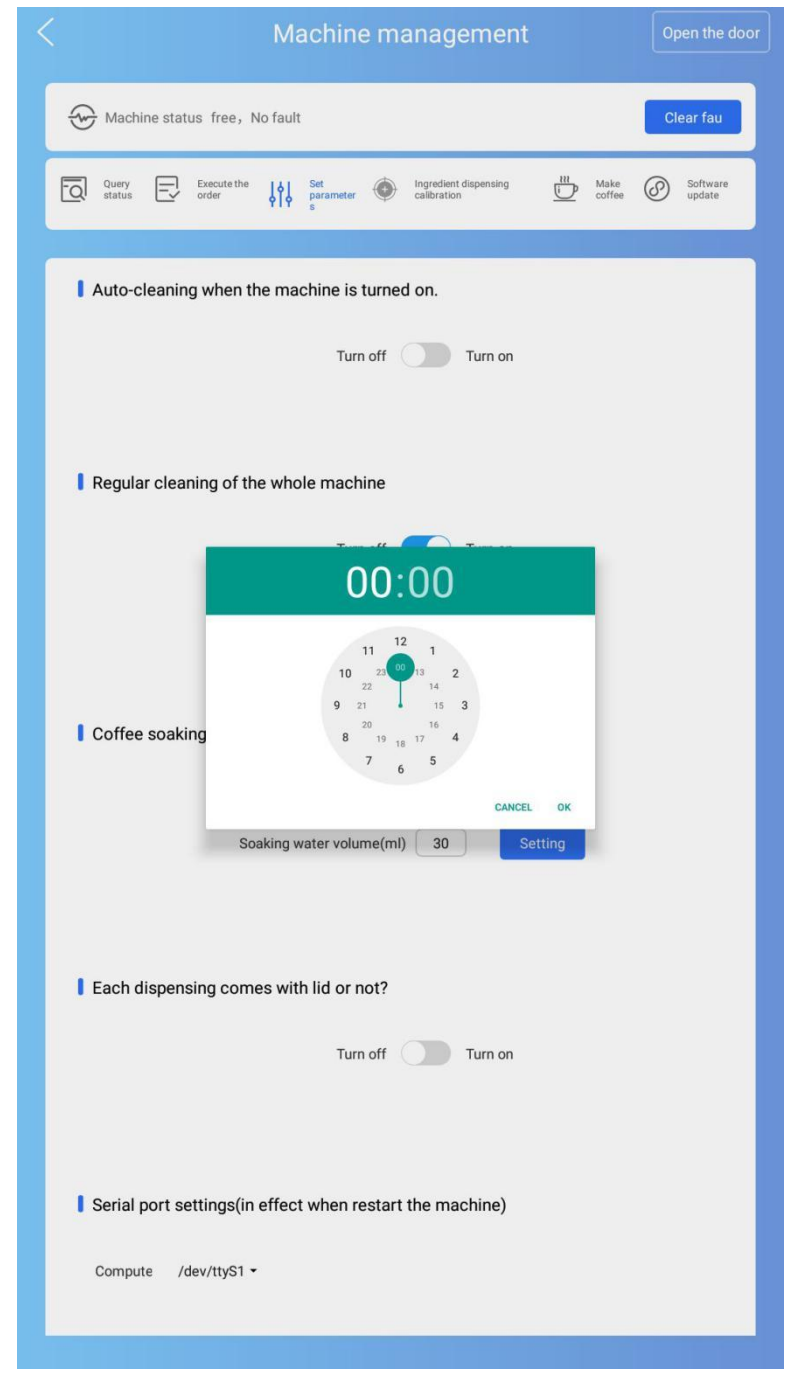

#### 2) Automatic cleaning

| < Machine management                                                                                                | Open the door   |
|----------------------------------------------------------------------------------------------------|-----------------|
| Hachine status free, No fault                                                                                       | Clear fau       |
| $\begin{tabular}{ c c c c c } \hline $Query$ & \hline $C$ Execute the order $$ $$ $$ $$ $$ $$ $$ $$ $$ $$ $$ $$ $$$ | Software update |
| Orders Ingredients Detect                                                                                           |                 |
| Cup dispenser                                                                                                    |                 |
| Cup dispensing Lid dispensing Rotate the cup holder                                                                 |                 |
| Drink dispensing opening moving                                                                                     |                 |
| Move forward Move backward                                                                                          |                 |
| Light at the pick-up door                                                                                           |                 |
| Turn on Turn off                                                                                                    |                 |
| Coffee brewer                                                                                                    |                 |
| Reset Top Add powder Bottom G                                                                                       | ive water       |
| l clean                                                                                                    |                 |
| Coffee brewing machine Agitator Agitator Agitator Agitator Agitator                                                 | Agitator /      |
|                                                                                                    |                 |

3) When coming back from the background menu a dialog box will pop out and ask if you want to clean the interior parts, click "Yes" and the machine will wash the important parts automatically. (The brewer and stirrer 1/2/3)

## 8.2 Parts disassembling and cleaning

1) Disassemble the brewer and stirrer, wash with clean water and install them back to the machine.

2) Press the red button and the pin will eject, then you can take the water pan out, clean it and install it back.

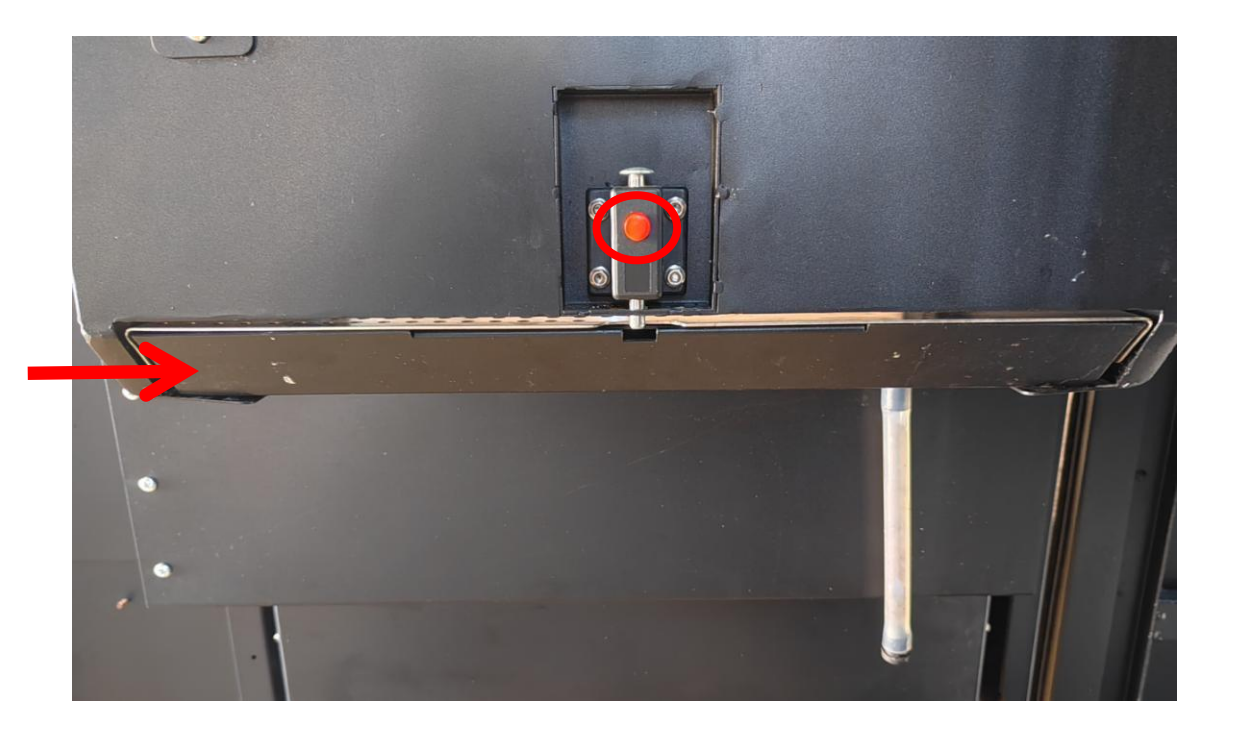

Water pan

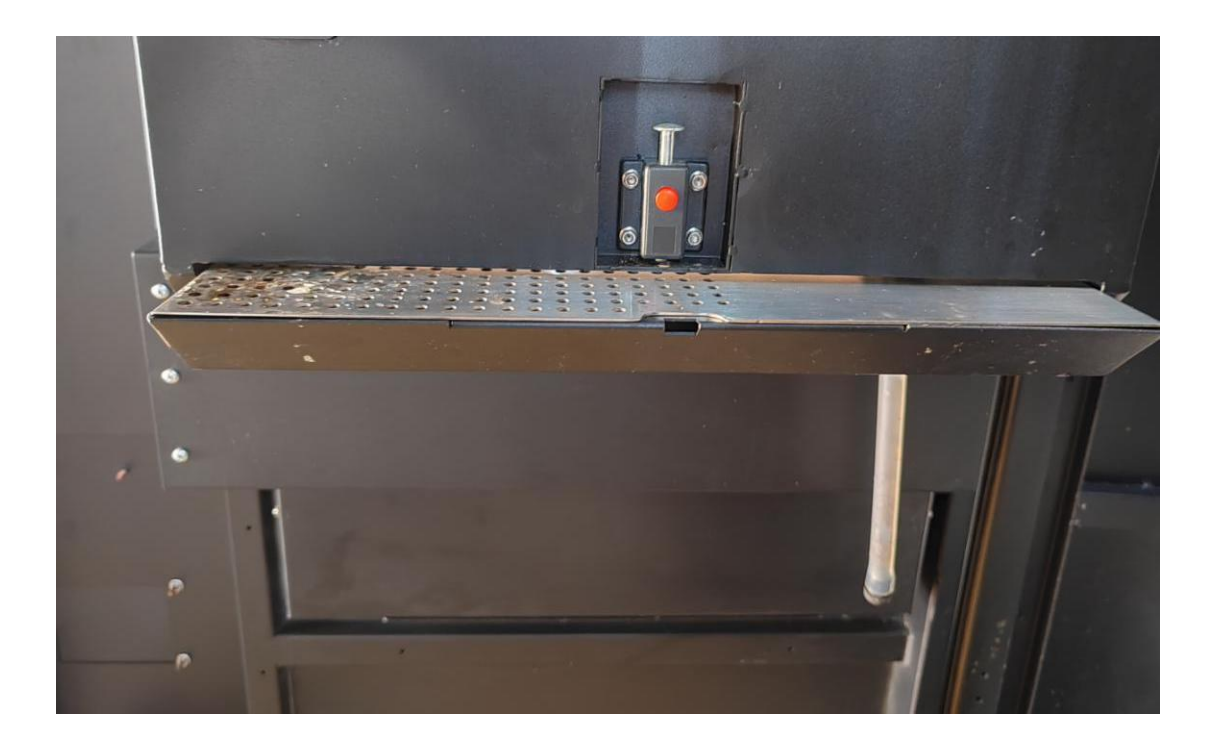

## 8.3 Common faults and troubleshooting

1) When there is an error there will be a corresponding error code, please refer to below chart for common fault troubleshooting.

## 9. Advertisement setting

## 9.1 Change advertisement

1) Click the keyboard icon, enter 73194652 and use your fingers to hold the position 1 centimeter above the "Back" button to enter management menu, before you enter skin plugin please turnoff "Check APP foreground" first.

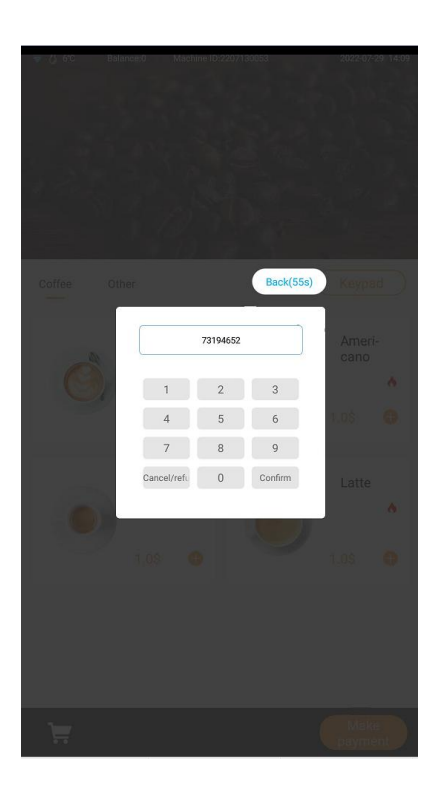

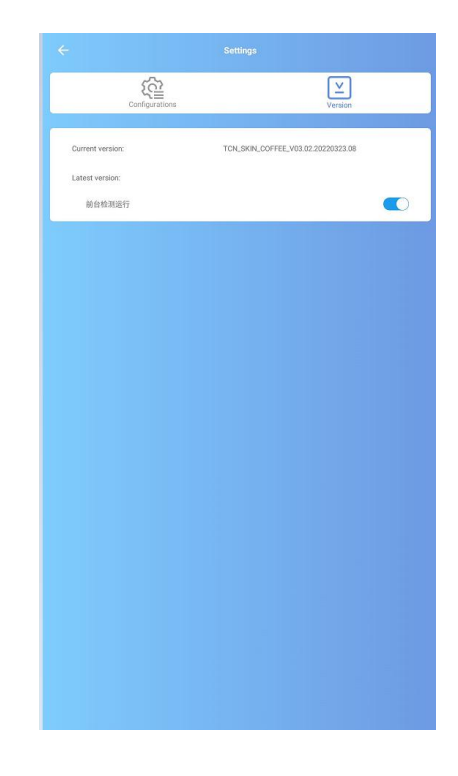

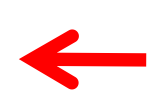

Turn off "Check App foreground"

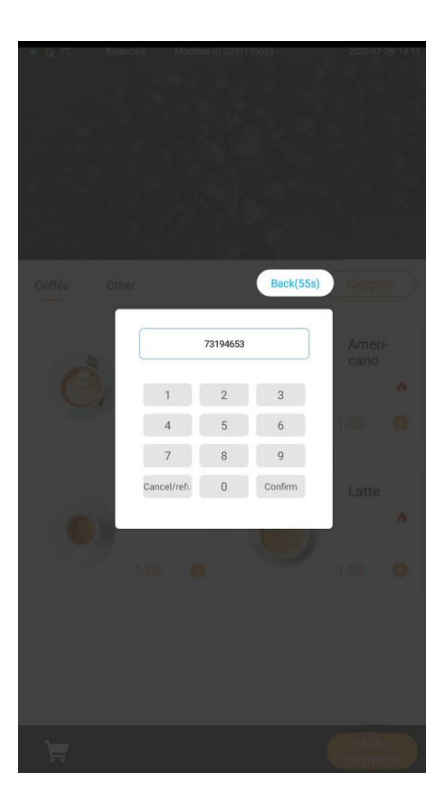

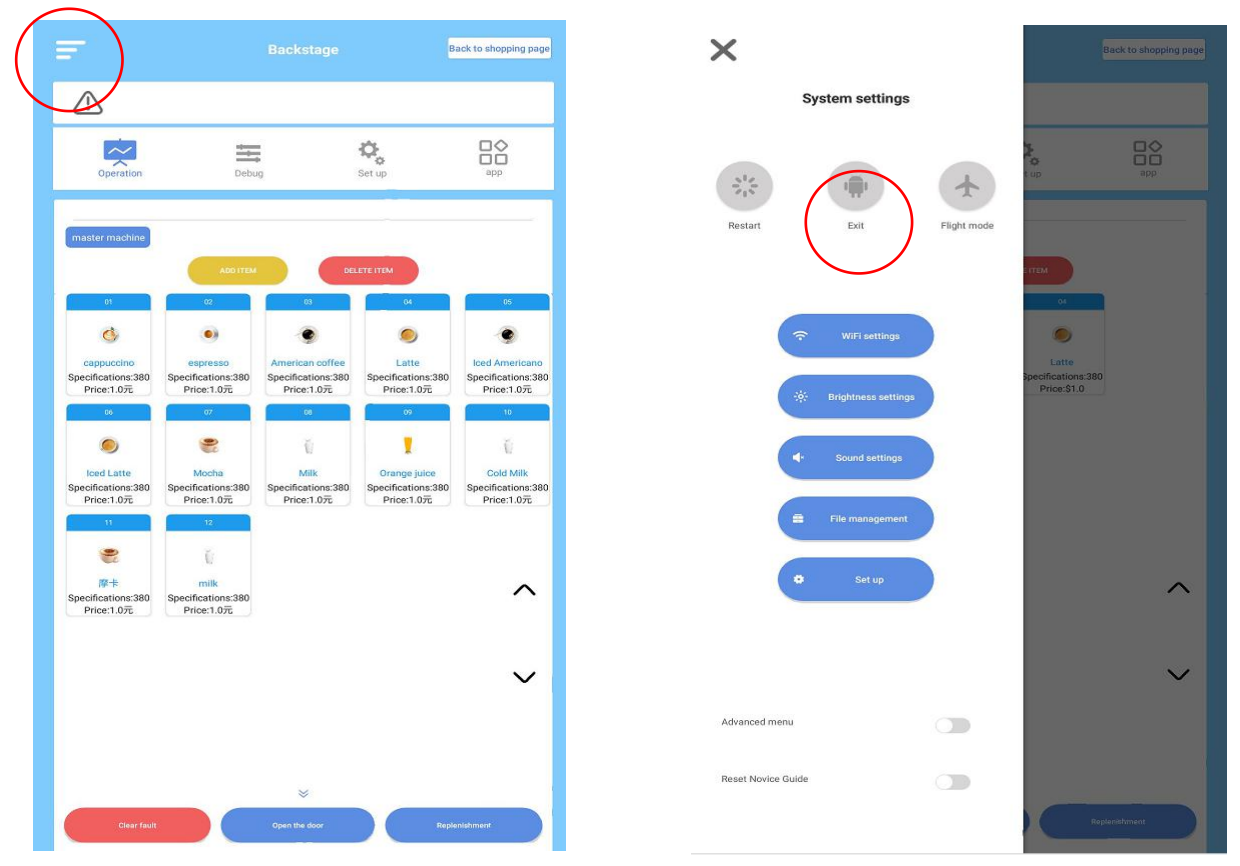

2) Click the icon on the top left corner and click "Exit" to enter Android background menu.

Click "ES File browser", enter tcnfolder and copy the advertising videos to folder "VideoAndImages".

Please turn off "Check APP foreground" before you change anything here.

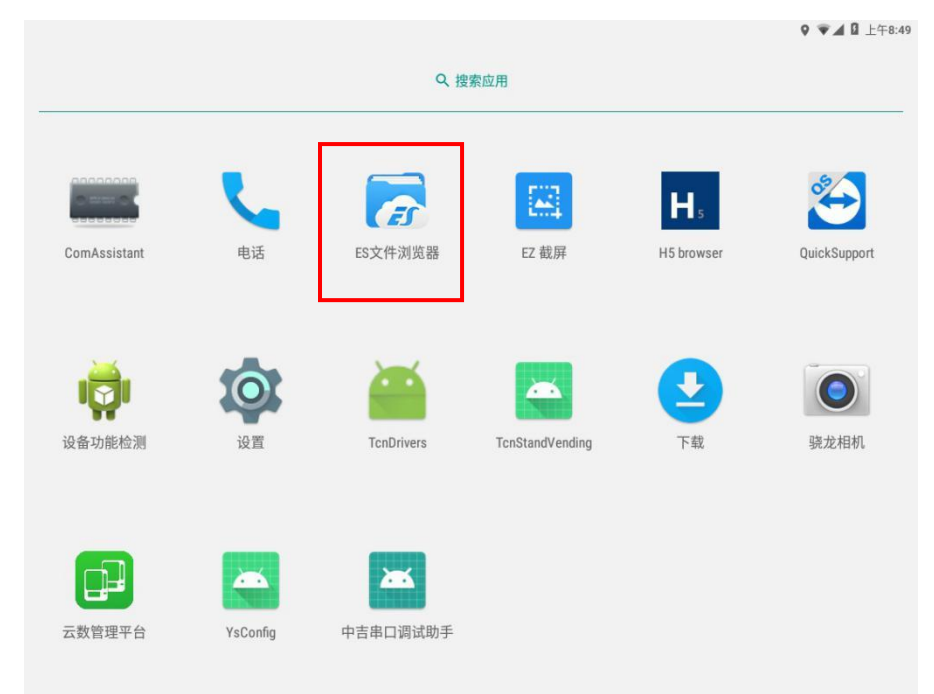

|                                           | *****                           | ■本地 Ⅲ ●                     | V 🛛 🖉 11:                                |
|-------------------------------------------|---------------------------------|-----------------------------|------------------------------------------|
| ≡ •                                       | emulated                        | 0                           | 20                                       |
| 6                                         |                                 |                             |                                          |
| 网络硬盘                                      | 22-6-1                          | 0423-03                     | abnormaRecord                            |
|                                           | <b>Part</b>                     |                             |                                          |
| Alarms                                    | Android                         | (Ē)<br>backups              | сру                                      |
| -                                         |                                 |                             | -                                        |
| DCIM                                      | Jownload                        | DownloadFile                | ilinkservice                             |
|                                           |                                 |                             |                                          |
| Markinsbate                               |                                 |                             | No differenti eser                       |
| MachineData                               | Movies                          | MUSIC                       | Notifications                            |
|                                           |                                 |                             |                                          |
| Pictures                                  | Podcasts                        | Ringtones                   | TcnConfig                                |
|                                           |                                 |                             |                                          |
| TcnFolder                                 | TcnKey                          | TcnLog                      | wlan_logs                                |
|                                           |                                 |                             | Aa                                       |
| wxpayface                                 | YsConfig                        | YsDownloadFile              | 869012040232881.txt                      |
| Aa                                        | ?                               | ?                           |                                          |
| advert.txt                                | hci_snoop20220510100957.cfa     | hci_snoop20220511140549.cfa | QrCodeMult.jpeg                          |
|                                           | Aa                              | Aa                          | -                                        |
| CN_COFFEE3_05_V03.02.2022032<br>3.103.apk | tcn_config_dex.txt              | tcn_config.txt              | TCN_SKIN_COFFEE_V03.02.2022<br>23.08.apk |
| <b>—</b>                                  | ?                               |                             |                                          |
| CNDrives_COFFEE_00_V03.02.202             | ys_updata_drive_coffeev3M202204 |                             |                                          |

# 9.2 Upload product images (after uploading please restart the machine to activate)

Like you can see above, enter the ES file browser, open TCNfolder and paste the images to "ImageGoods".

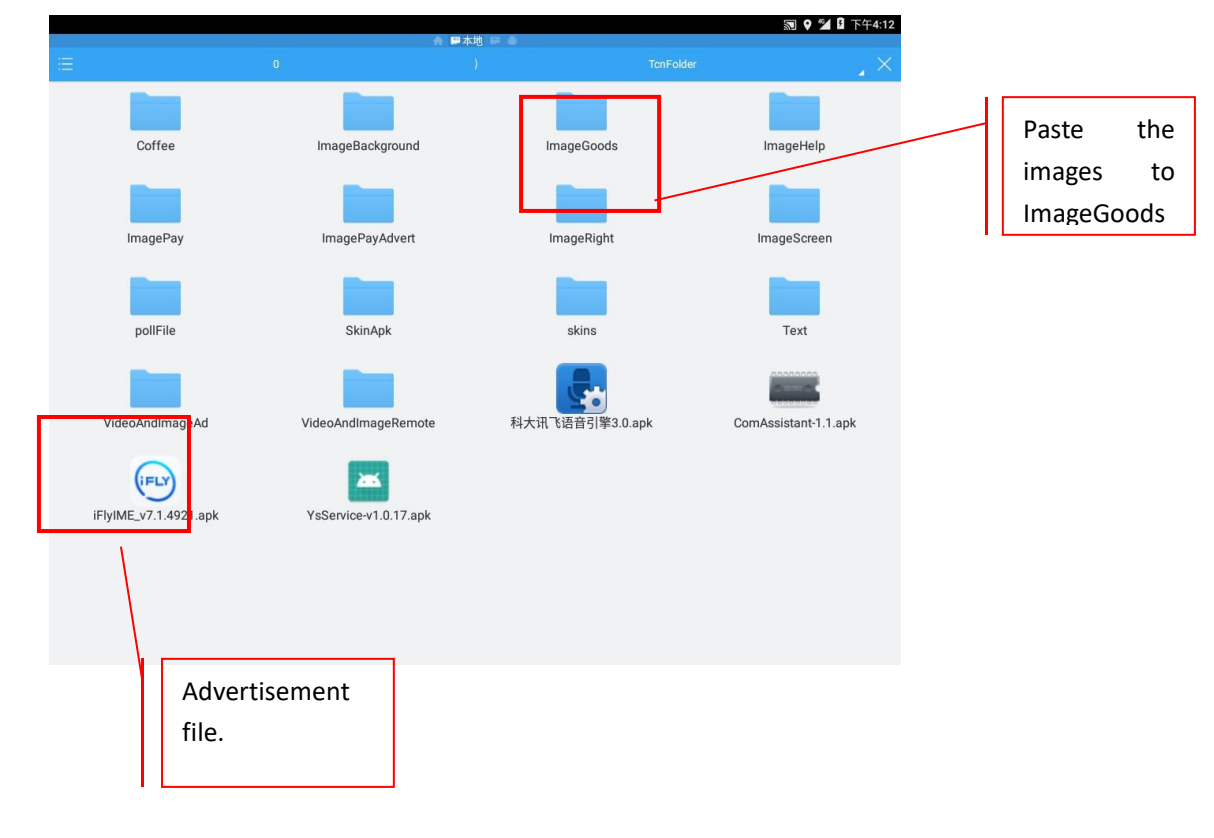

Appendix: common error codes and descriptions.

| Error<br>code | Description                                                                |
|---------------|----------------------------------------------------------------------------|
| 1             | Pre-store water tank out of water                                          |
| 2             | No powder in the extractor/Too much<br>powder/No coffee bean/Grinder error |
| 3             | Controlling board communication error                                      |
| 4             | There is sth at the pick-up door                                           |
| 5             | No cups                                                                    |
| 6             | Extractor motor over current                                               |
| 7             | Extractor motor disconnected                                               |
| 8             | Extractor motor disconnected (time out)                                    |
| 9             | No lids                                                                    |
| 10            | Waste water bucket is full                                                 |
| 11            | Controlling board running time out                                         |
| 12            | There is a cup in the robot arm/robot arm<br>drop sensor error             |
| 13            | There is no cup in the robot arm                                           |
| 14            | Controlling board communication command response error                     |
| 15            | Controlling board communication command<br>busy, time out                  |
| 16            | Controlling board is busy                                                  |
| 17            | Coffee powder weighing sensor error                                        |
| 18            | Pick up door open error                                                    |
| 19            | Executing order time out                                                   |
| 20            | Stirrer moving error                                                       |
| 21            | Boiler heating disconnected                                                |
| 22            | Water pump 1 disconnected                                                  |
| 23            | Water pump 2 disconnected                                                  |
| 24            | Booster pump disconnected                                                  |
| 25            | Grinding motor disconnected                                                |

| 26 | Extractor not installed                                           |
|----|-------------------------------------------------------------------|
| 27 | Cup dispensing error                                              |
| 28 | Coffee dispensing nozzle moving motor over current                |
| 29 | Coffee dispensing nozzle moving motor<br>disconnected             |
| 30 | Coffee dispensing nozzle moving motor<br>disconnected ( time out) |
| 31 | Cup holder motor over current                                     |
| 32 | Cup holder motor disconnected                                     |
| 33 | Cup holder motor time out                                         |
| 34 | Front door motor over current                                     |
| 35 | Front door motor disconnected                                     |
| 36 | Front door motor time out                                         |
| 37 | Brewer pulse failure                                              |
| 38 | Single cup dispensing failed                                      |
| 39 | Boiler not filled                                                 |
| 40 | Cup dispensing time out                                           |
| 41 | Cup dispensing time out (disconnected)                            |
| 42 | Cup dispensing time out                                           |
| 43 | Small door motor over current                                     |
| 44 | Small door motor disconnected                                     |
| 45 | Small door motor disconnected ( time out)                         |
| 46 | Small door blocked by foreign matter                              |
| 47 | Flowmeter pulse error                                             |
| 52 | Brewer motor over current                                         |
| 53 | Brewer disconnected                                               |
| 54 | Brewer motor time out                                             |
| 55 | Extractor switch over time                                        |
| 56 | Water level switch error                                          |
| 81 | Canister motor over current (Canister 1<br>motor)                 |
| 82 | Canister motor over current (Canister 2<br>motor)                 |

| 83  | Canister motor over current (Canister 3 motor) |
|-----|------------------------------------------------|
| 84  | Canister motor over current (Canister 4 motor) |
| 85  | Canister motor over current (Canister 5 motor) |
| 86  | Canister motor over current (Canister 6 motor) |
| 94  | Canister motor disconnected (Canister 1 motor) |
| 95  | Canister motor disconnected (Canister 2 motor) |
| 96  | Canister motor disconnected (Canister 3 motor) |
| 97  | Canister motor disconnected (Canister 4 motor) |
| 98  | Canister motor disconnected (Canister 5 motor) |
| 99  | Canister motor disconnected (Canister 6 motor) |
| 201 | Exhaust valve (Exhaust valve 1)                |
| 202 | Exhaust valve (Exhaust valve 2)                |
| 203 | Exhaust valve (Exhaust valve 3)                |
| 204 | Exhaust valve (Exhaust valve 4)                |
| 205 | Exhaust valve (high-pressure solenoid valve)   |
| 206 | Exhaust valve (low-pressure solenoid valve)    |
| 207 | Exhaust valve (Cold water valve)               |
| 208 | Exhaust valve (Draining valve)                 |